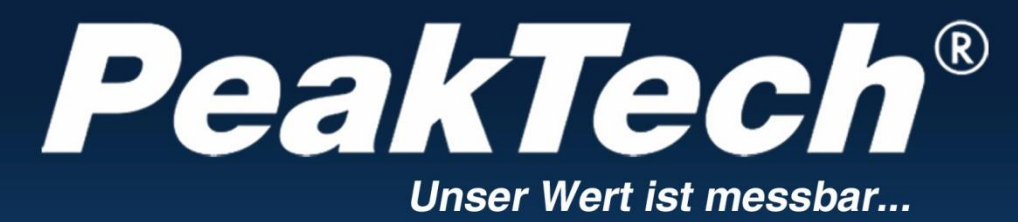

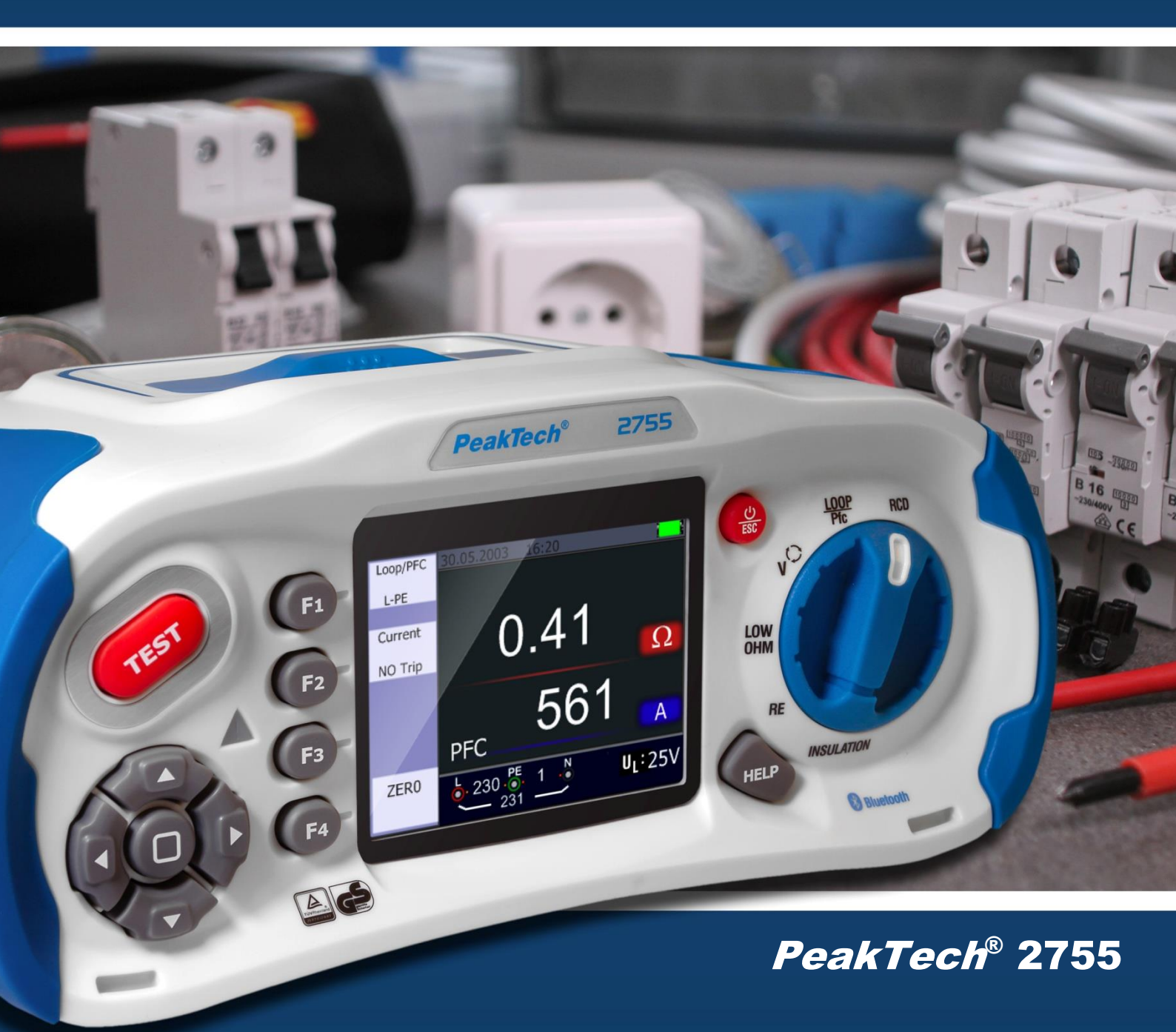

Käyttöohjeet / Käyttöopas

Asennustesteri Asennusturvallisuuden testaaja

| Sisällysluettelo                                                                                                    | Sivu                                  |
|----------------------------------------------------------------------------------------------------|---------------------------------------|
| 1. Johdanto                                                                                                    | 1                                     |
| 2. Turvallisuusohjeet                                                                                                   |                                       |
| 2.1 Laitteen turvasymbolit                                                                                              | 2                                     |
| 3 Tekniset ominaisuudet                                                                                                 | 3                                     |
| 3 1 Yksikön tekniset tiedot                                                                                             |                                       |
| 3.2 Määritelmä                                                                                                    | 6                                     |
| 4. Valmistelu                                                                                                    | 0                                     |
| 4.1 Toimintonäppäimet                                                                                                   | 9                                     |
| 4.2 Liitännät                                                                                                    | 10                                    |
| 4.3 Akku ja sulakkeet                                                                                                   | 11                                    |
| 4.4 Näyttö / symbolit                                                                                                   | 12                                    |
| 5. I oiminta                                                                                                    | 15                                    |
| 5.1 1 arkeat symbolit mittauksen aikana                                                                                 |                                       |
| 5.1.1 Symbolic ja viesti jamilletoiminnossa<br>5.1.21 OOP/PEC-toiminnon symbolit ja viestit                             | 16                                    |
| 5.1.3 RCD-toiminnon symbolit ia viestit                                                                                 | 17                                    |
| 5.1.4 Symbolit ja viestit LOW OHM- tai jatkuvuustoiminnossa                                                             |                                       |
| 5.1.5 RE-toiminnon symbolit ja viestit                                                                                  | 18                                    |
| 5.1.6 ISOLATION-toiminnon symbolit ja viestit                                                                           |                                       |
| 5.2 LOOP / PFC-toiminnon soveltaminen                                                                                   | 19                                    |
| 5.2.1 Silmukan mittaus "ei laukaisua".                                                                                  | 20                                    |
| 5.2.2 LOOP / PFC-toimintovalikko                                                                                        | 21                                    |
| 5.2.3 Hi Amp LOOP/PFC-mittaus                                                                                           | 22                                    |
| 5.2.4 L-N-Impedanssin mittaus                                                                                           | 23                                    |
| 5.2.5 FI (RCD) -testitoimintoion käyttö E1 nännäimellä                                                                  | 24                                    |
| 5.2.5.1 Fi-millaustoiminojen käyttö Fi-nappaimena                                                                       | 25                                    |
| 5.2.5.3 x <sup>1</sup> / <sub>2</sub> -, x <sup>2</sup> - ia x <sup>5</sup> -tilan käyttäminen manuaalisessa valinnassa | 26                                    |
| 5.2.5.4 "Ramp"-toiminnon soveltaminen                                                                                   |                                       |
| 5.2.6 RCD/FI-toimintovalikko                                                                                            | 27                                    |
| 5.2.7 Jännitteen mittaustoiminnon käyttäminen                                                                           | 28                                    |
| 5.2.8 Vaihejärjestystoiminnon käyttäminen (pyörimissuunnan näyttö)                                                      | 29                                    |
| 5.2.9 Jännite / vaihe toimintovalikot                                                                                   | 30                                    |
| 5.3 Eristysresistanssin mittaus                                                                                         | 31                                    |
| 5.3.1 Eristystestin toimintovalikot                                                                                     |                                       |
| 5.3.2 Eristysfesistanssin mittaaminen                                                                                   | 32                                    |
| 5.4 1 Maadoitusvastuksen toimintovalikko                                                                                |                                       |
| 5.5 Matalaohmisen mittaustoiminnon käyttö                                                                               | 34                                    |
| 5.5.1 Toimintovalikko matalan ohmin mittaustoiminto                                                                     |                                       |
| 6. Vaihtoehdot / asetukset                                                                                              | 35                                    |
| 6.1 Järjestelmäasetukset                                                                                                | 36                                    |
| 6.1.1 Kielen valinta                                                                                                    | 37                                    |
| 6.1.2 Päivämäärä / kellonaika                                                                                           |                                       |
| 6.1.3 IV-ulostulo                                                                                                    | 38                                    |
| 6.1.4 Mulstivalikko (Mulsti)                                                                                            |                                       |
| 6.1.6 Yksikön automaattinen sammutus                                                                                    | 39                                    |
| 6.1.7 Tehdasasetukset                                                                                                   |                                       |
| 6.1.8 Laiteohielmistopäivitykset (iäriestelmän päivitys)                                                                | 40                                    |
| 7. Tietojen tallennus, liitännät ja tallennustoiminto                                                                   |                                       |
| 7.1 Tallennustoiminto (Suorita-asetukset)                                                                               | 11                                    |
| 7.2 Bluetooth                                                                                                    | 41                                    |
| 7.3 Tietue                                                                                                    | -                                     |
| 7.4 Tiedonkeruulaite                                                                                                    | 42                                    |
| 7.5 Lietomulsti (Data Record)                                                                                           | 43                                    |
| 7.6 LIETUE-VAIIKON IISAVAINTOENDOT                                                                                      | 44                                    |
| 7.7 Aikajanan esitys (piirros)                                                                                          | 45                                    |
| 8 Ohielmisto                                                                                                    | 40                                    |
| 8.1 PC-ohielmisto                                                                                                    | 47                                    |
| 8.2 Sovellus älvpuhelimille                                                                                             | 49                                    |
| 9. Vaatimustenmukaisuusvakuutus                                                                                         | 50                                    |
|                                                                                                    | · · · · · · · · · · · · · · · · · · · |

#### 1. Johdanto

Tämä tuote täyttää seuraavien Euroopan unionin direktiivien CE-vaatimustenmukaisuutta koskevat vaatimukset: 2014/30/EU (sähkömagneettinen yhteensopivuus), 2014/35/EU (pienjännite), 2014/53/EU (RED), 2011/65/EU (RoHS). Vaatimustenmukaisuusvakuutus sivulla 50. Ylijännitekategoria CAT III 600V Saastumisaste 2.

# 2. Turvallisuusohjeet

Laitteen käyttöturvallisuuden varmistamiseksi ja virta- tai jännitepiikkien tai oikosulkujen aiheuttamien vakavien loukkaantumisten välttämiseksi on ehdottomasti noudatettava seuraavia turvallisuusohjeita laitetta käytettäessä.

Näiden ohjeiden noudattamatta jättämisestä aiheutuneet vahingot eivät kuulu minkäänlaisten korvausvaatimusten piiriin.

- Lue nämä käyttöohjeet ja aseta ne myöhempien käyttäjien saataville.
- Vain koulutetut asiantuntijat saavat käyttää suurienergiapiirien testauslaitteita.
- Vaarallisilla jännitteillä saa työskennellä vain pätevä sähköasentaja. Muista noudattaa viittä turvallisuussääntöä
- Käytä sopivia suojavarusteita työskennellessäsi vaarallisten jännitteiden parissa.
- Yli 25 VAC- tai 60 VDC-jännitettä pidetään yleensä vaarallisena jännitteenä.
- Älä suorita mittauksia räjähdysalttiissa tai syövyttävissä ympäristöissä.
- Kiinnitä huomiota mittarisi IP-suojausluokkaan. Jos suojausluokkaa ei ole määritetty, suorita mittaukset vain kuivissa tiloissa ja pölyttömissä tiloissa.
- Varmista, ettei mittauslaitteeseen tai jännitteiseen mittauskohteeseen pääse koskaan nestettä, äläkä suorita mittauksia sateessa tai vastaavissa ympäristöissä.
- Kun laitetta kuljetetaan kylmästä lämpimään ympäristöön ja päinvastoin, anna sen akklimatisoitua noin 25 minuuttia ennen mittauksen suorittamista. Suuret lämpötilaerot voivat vaikuttaa negatiivisesti mitattuihin arvoihin, ja laitteessa oleva kastevesi voi aiheuttaa vaarallisia oikosulkuja.
- Käytä mittaria vain sille tarkoitettuun tarkoitukseen ja kiinnitä erityistä huomiota mittarissa oleviin varoituksiin ja suurimpia tuloarvoja koskeviin merkintöihin.
- Varmista, että käytät mittaria vain sille sopivassa ylijänniteluokassa. Tarkista mittari ja lisävarusteet vaurioiden varalta ennen käyttöä, äläkä käytä mittaria, jos kotelo tai testijohdot ovat vaurioituneet.
- Varmista ennen mittauksen suorittamista, että mittauslaite on oikeassa mittaustilassa ja että mittausjohdot ovat oikeissa testipistokkeissa. Virheet voivat johtaa laitteen tuhoutumiseen.
- Irrota mittausjohdot mitattavasta kohteesta ennen mittaustoiminnon vaihtamista. Ole erityisen varovainen, ettet käännä kiertosäädintä, kun jännite on kytketty.
- Lataa akku, kun akkusymboli näkyy näytössä, jotta vältät väärät lukemat.
- Kytke laite pois päältä ennen paristojen tai sulakkeiden vaihtamista ja poista myös kaikki testijohdot.
- Vältä työskentelyä ympäristöissä, joissa on korkeita radiotaajuuksia tai suuritehoisia virtapiirejä, sillä ne voivat vaikuttaa negatiivisesti mittariin.
- Mittarin huolto- ja korjaustöitä saa tehdä vain pätevä henkilökunta.
- Älä tee laitteeseen teknisiä muutoksia.
- Verkkolaitetta saa käyttää VAIN ladattavien 1,2 V AA Ni-Mh -akkujen (2500 mAh) kanssa.

#### 2.1 Laitteen turvasymbolit

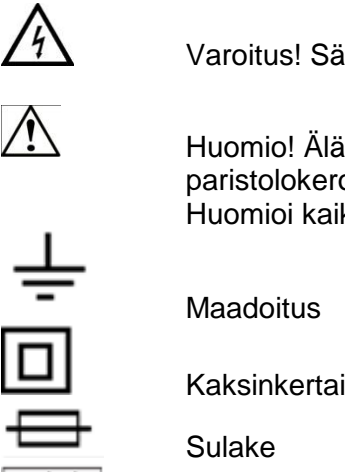

Varoitus! Sähköiskun vaara! Älä avaa koteloa, kun mittauksen aikana!

Huomio! Älä aseta tulopistorasioihin ylijännitettä! Poista testijohdot ennen paristolokeron avaamista! Puhdistus - Käytä vain kuivia liinoja kotelon puhdistamiseen! Huomioi kaikki käyttöohjeiden turvallisuusohjeita!

Kaksinkertainen eristys

Ei saa käyttää yli 550 V:n sähköasennuksissa

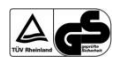

TÜV/GS-testattu; TÜV Rheinland

## 2.2 Täytetyt standardit

Tämän laitteen testauksessa käytettiin seuraavia perustestausstandardeja:

#### EN 61326:

Sähköiset mittaus-, valvonta- ja laboratoriolaitteet.

#### EN 61010-1:

Sähköisiä mittaus- ja laboratoriolaitteita koskevat turvallisuusmääräykset - Osa 1: Yleiset vaatimukset.

#### EN 61557:

Sähköturvallisuus pienjänniteverkoissa 1000 V AC 1500 V DC asti Suojatoimenpiteiden testaamiseen, mittaamiseen tai seurantaan tarkoitetut laitteet. Osa 1: Yleiset vaatimukset Osa 2: Eristyskestävyys Osa 3: Silmukan vastus Osa 4: Maadoitusliitännän ja potentiaalintasausliitännän resistanssi

Osa 6: Vikavirtasuojalaitteet TT- ja TN-järjestelmissä (RCD)

Osa 7: Vaihejärjestys

Osa 10: Yhdistetyt mittauslaitteet

#### <u>3. Tekniset ominaisuudet</u> Silmukan vastus L-PE (Hi-Amp)

| Kantama (Ω) | Resoluutio (Ω) | Tarkkuus               |
|-------------|----------------|------------------------|
| 0.23 - 9.99 | 0.01           |                        |
| 10.0 - 99.9 | 0.1            | ±(4 % f.m.+ 6 numeroa) |
| 100 - 999   | 1              |                        |
| Testivirta  |                |                        |

#### L- PE (FI ei laukea)

| Kantama (Ω)       | Resoluutio (Ω) | Tarkkuus               |
|-------------------|----------------|------------------------|
| 0.23 - 9.99       | 0.01           |                        |
| 10.0 - 99.9       | 0.1            | ±(5 % f.m.+ 6 numeroa) |
| 100 - 999         | 1              |                        |
| Testivirta < 15mA |                |                        |

#### Linjan vastus L- N

| Kantama (Ω) | Resoluutio (Ω) | Tarkkuus               |
|-------------|----------------|------------------------|
| 0.23 - 9.99 | 0.01           |                        |
| 10.0 - 99.9 | 0.1            | ±(4 % f.m.+ 4 numeroa) |
| 100 - 999   | 1              |                        |

#### RCD (EN 61557-6)

| RCD-luokitus (I <sub>n</sub> ) | 10mA, | 30mA, | 100mA, | 300mA, | 500mA     | ja 1A. |
|--------------------------------|-------|-------|--------|--------|-----------|--------|
| Testivirta                     |       |       |        | x1/2   | 2, x1, x2 | ja x5. |

#### Tarkkuus määritetyllä testivirralla

| Testivirta | Vapauttamisajan tarkkuus |
|------------|--------------------------|
| x1/2       | ±(1 % + 1 ms)            |
| x1         | ±(1 % + 1 ms)            |
| x2         | ±(1 % + 1 ms)            |
| X5         | ±(1 % + 1 ms)            |

| Testivirran muoto                  | Siniaaltomuoto (AC)                                            |
|------------------------------------|----------------------------------------------------------------|
| FI-lomake                          | Yleinen (G - ei viivästynyt),<br>Valikoiva (S - aikaviiveinen) |
| Testivirran alkuperäinen napaisuus | 0 °, 180 °                                                     |
| Jännitealue                        | 195 V AC - 260 V AC (50Hz, 60Hz)                               |
| RCD-testivirran tarkkuus           | ± (5% + 1 kpl)                                                 |
| FI-ajan mittauksen resoluutio      | 0,1 ms                                                         |

#### Jännite ja taajuus

| Mittausalue     | Päätöslauselma | Tarkkuus      |
|-----------------|----------------|---------------|
| 80 - 500 V / AC | 1 V            | ±(2% + 2 kpl) |
| 45 - 65 Hz      | 1 Hz           | ±2 Hz         |

#### Maadoitusresistanssi (alhainen ohmi)

| Mittausalue  | Päätöslauselma | Tarkkuus                 | Max. Avoimen<br>piirin jännite | Ylijännitesuojaus |
|--------------|----------------|--------------------------|--------------------------------|-------------------|
| 0.000~2.000Ω | 0.001Ω         | <u>+(1,5 % + 30 dgt)</u> |                                |                   |
| 2.00~20.00Ω  | 0.01Ω          | <u>+(</u> 1,5 % + 3 dgt) |                                |                   |
| 20.0~200.0Ω  | 0.1Ω           | <u>+(</u> 1,5 % + 3 dgt) | 5,0 V ± 1 VDC                  | 250 VIIIIS        |
| 200 ~2000Ω   | 1Ω             | <u>+(1,5 % + 5 dgt)</u>  |                                |                   |

#### Maan vastus

| Mittausalue  | Päätöslauselma | Tarkkuus                                    |
|--------------|----------------|---------------------------------------------|
| 0.00~99.99Ω  | 0.01Ω          | <u>+(</u> 2 % + 30 numeroa)                 |
| 100.0~999.9Ω | 0.1Ω           | (2% + 6  pumpered)                          |
| 1000~2000Ω   | 1Ω             | $\underline{+}(2 \% \pm 0 \text{ humeroa})$ |

# PSC (odotettu oikosulku - virta)

P 2755 voi mitata enintään 20 kÁ:n PSC-virran (prospektiivinen oikosulkuvirta).

-3-

-4-

Eristysresistanssi (eristys)

| Testijännite       | Mittausalue    | Päätöslau<br>selma | Tarkkuus        | Testivirta                         | Oikosulkuvirta |
|--------------------|----------------|--------------------|-----------------|------------------------------------|----------------|
| 125V               | 0,125~4,000 MΩ | 0.001MΩ            | ±2% + 10kpl.    | 1mA<br>125kΩ<br>kuormituk<br>sella |                |
|                    | 4.001~40.00 MΩ | 0.01MΩ             | ±2% + 10kpl.    |                                    |                |
| (0%~+10%)          | 40.01~400.0 MΩ | 0.1MΩ              | ±4% + 5kpl.     |                                    | 2 IIIA         |
|                    | 400,1~1000 MΩ  | 1MΩ                | ±5% + 5kpl.     |                                    |                |
|                    | 0,250~4,000 MΩ | 0.001MΩ            | ±2% + 10kpl.    |                                    |                |
| 250V               | 4.001~40.00 MΩ | 0.01MΩ             | +2% +<br>10kpl. | 1mA<br>250kΩ                       | ≥ 1mA          |
| (0%~+10%)          | 40.01~400.0 MΩ | 0.1MΩ              | +3% + 5kpl.     | kuormituk<br>sella                 |                |
|                    | 400,1~1000 MΩ  | 1MΩ                | +4% + 5pc.      |                                    |                |
|                    | 0,500~4,000 MΩ | 0.001MΩ            | +2% +<br>10kpl. | 1mA<br>500kΩ<br>kuormituk<br>sella | ≥ 1mA          |
| 500V               | 4.001~40.00 MΩ | 0.01MΩ             | ±2% + 10kpl.    |                                    |                |
| (0%~+10%)          | 40.01~400.0 MΩ | 0.1MΩ              | +2% + 5kpl.     |                                    |                |
|                    | 400,1~1000 MΩ  | 1MΩ                | +4% + 5pc.      |                                    |                |
| 1000V<br>(0%~+10%) | 1,000~4,000 MΩ | 0.001MΩ            | +3% +<br>10kpl. |                                    | > 1 m 0        |
|                    | 4.001~40.00 MΩ | 0.01MΩ             | +2% +<br>10kpl. | 1mA 1MΩ<br>kuormituk<br>sella      |                |
|                    | 40.01~400.0 MΩ | 0.1MΩ              | +2% + 5kpl.     |                                    |                |
|                    | 400,1~1000 MΩ  | 1MΩ                | +4% + 5pc.      |                                    |                |

# 3.1 Yksikön tekniset tiedot

| Virtalähde           | 12 V DC                                               |
|----------------------|-------------------------------------------------------|
|                      | 8x 1.2V Ni-Mh ladattavat akut (2500mAh)               |
|                      | tai vastaava                                          |
| Akun kesto           | noin 15 tuntia (tyypillinen)                          |
| Ylijänniteluokka     | CAT III 600 V                                         |
| Suojausluokka        | II (kaksoiseristetty)                                 |
| Suojausluokka        | IP65 (pöly- ja vesitiivis)                            |
| LCD-näyttö           | 320x240 pikseliä                                      |
| Käyttölämpötila      | 0°C ~ 45 °C                                           |
| Suhteellinen kosteus | < 95 % lämpötilassa 10 °C ~ 30 °C (ei kondensoituva). |
|                      | < 75% 30°C ~ 40°C:ssa                                 |
| Varastointilämpötila | -10°C ~ 60°C                                          |
| Käyttökorkeus        | max. 2000 metriä                                      |
| Suojalaite           | 1x 500mA (Flink) sulake, 2x 5A sulake.                |
| Mitat                | 105 (L) x 225 (L) x 130 mm (K)                        |
| Paino                | 1.6kg                                                 |

# 3.2 Määritelmä

| Toiminto   | Alivalikko | Selitys                                                                |  |
|------------|------------|------------------------------------------------------------------------|--|
|            | RCD AUTO   | Automaattinen RCD-testi laukaisuajan mukaan. Eri                       |  |
|            |            | testivirtoja johdetaan läpi (x½, x1, x5) ja mitataan aika, joka        |  |
|            |            | kuluu RCD:n laukeamiseen.                                              |  |
|            |            | Laukaisuajan testaus käsin valitun testivirtasuhteen (x1/2, x1,        |  |
|            |            | x2, x5) mukaan.                                                        |  |
|            |            | Automaattinen RCD-testi laukaisuvirran mukaan. Tämä                    |  |
|            |            | kasvaa, kunnes RCD-laukaisu tapahtuu.                                  |  |
|            | Matkavirta | (Nimellis)laukaisuvirta (10mA, 30mA, 100mA jne.).                      |  |
|            | RCD-tyyppi | RCD-tyypin (normaali, selektiivinen) ja testivirran (sini)             |  |
| RCD        |            | valinta.                                                               |  |
| (EI-testi) | 0°/180°    | Vaiheen kääntyminen RCD-testin aikana. Voi vaihtaa                     |  |
|            |            | napaisuutta RCD-testauksen aikana.                                     |  |
|            | UF         | Vikajännite U <sub>F</sub> on jännite, joka on läsnä seuraavassa       |  |
|            |            | kohdassa                                                               |  |
|            |            | sähköasennuksessa olevissa rungoissa tai vieraissa                     |  |
|            |            | johtavissa osissa tapahtuu eristysvika viitemaata vastaan. Se          |  |
|            |            | mitataan nollajohtimen ja maan väliltä.                                |  |
|            | UL         | Suurin kosketusjännite (U =U <sub>LLimit</sub> ) määrittelee suurimman |  |
|            |            | sallitun jännitteen, joka on turvallinen ihmisille. Aikuisille tämä    |  |
|            |            | arvo on 50 V AC, lapsille ja eläimille 25 V AC.                        |  |

|                                      | LOOP                      | Silmukkaimpedanssi ilmaisee virtasilmukan kaikkien<br>vastuskomponenttien summan, jonka läpi vikavirta kulkee<br>vikatilanteessa. Tämän resistanssin on oltava<br>mahdollisimman pieni siihen asti, kunnes suojatoimenpiteet<br>ovat lauennut ja katkaisseet virtapiirin, jotta johtoihin ei kerry<br>lämpöä suurten vikavirtojen sattuessa, mikä voisi aiheuttaa<br>tulipalon. |
|--------------------------------------|---------------------------|----------------------------------------------------------------------------------------------------|
|                                      | PFC                       | PFC-virta (prospective failure current) ilmaisee vian<br>sattuessa maan läpi kulkevan virran, joka määritetään<br>silmukkaimpedanssista. PFC:tä olisi käytettävä käytettävien<br>suojalaitteiden asianmukaiseen mitoittamiseen, jotta<br>ylivirtasuojalaitteiden laukaisu voi tapahtua.                                                                                         |
| LOOP/PFC<br>(silmukkaim<br>pedanssi) | PSC                       | Odotettu oikosulkuvirta (PSC) on virta, joka virtaa vaiheen ja<br>nollajohdon välillä vikatilanteessa. Se määräytyy<br>silmukkaimpedanssin L-N perusteella, ja sen on oltava<br>riittävän suuri, jotta asennetut ylivirtasuojalaitteet laukeavat.                                                                                                    |
|                                      | Nykyinen<br>Ei matkaa     | Silmukkaimpedanssimittaus tuottaa testivirran maata<br>vastaan. Jos testipiirissä on vikavirtasuojakatkaisijoita, ne<br>voivat laueta. Koska testiä ei voida suorittaa loppuun, kun<br>vikavirtasuojakytkin on lauennut, vikavirtasuojakytkimillä<br>suoritettavissa silmukkatesteissä on käytettävä vaihtoehtoa<br>"Ei laukaisua".                                             |
|                                      | Nykyinen<br>Hei Amp       | Silmukkaimpedanssimittaukseen testipiireissä, joissa ei ole<br>RCD:tä, on käytettävä "Hi Amp"-vaihtoehtoa, joka käyttää<br>täyttä testivirtaa (High Amperage) maata vastaan.                                                                                                    |
|                                      | Zero                      | Nollatoiminto mittaa mittausjohtojen ominaisresistanssin ja<br>vähentää tämän arvon silmukkaimpedanssista tarkimman<br>mittaustuloksen saamiseksi.                                                                                                    |
|                                      | V (jännitteen<br>mittaus) | Näyttää mitatun jännitteen (V) ja verkkotaajuuden (Hz)<br>valittujen johtimien (L-N, N-PE tai L-PE) välillä.<br>Vaihejärjestysnäyttöä käytetään 3-vaihejärjestelmien oikean                                                                                                    |
| V/vaihe                              | $\mathbf{\hat{c}}$        | kytkennän tarkistamiseen. Jos vaihejärjestys (L1, L2, L3) on<br>oikea, näyttöön ilmestyy "123" (myötäpäivään pyörivä kenttä)<br>ja jos vaihepari on käännetty, näyttöön ilmestyy "213"<br>(vastapäivään pyörivä kenttä).                                                                                                    |

| Matala  | Jatkuvuus<br>(läpikäynti)     | Jatkuvuustestillä tarkistetaan ehjät liitännät ei-aktiivisessa<br>piirissä. Jos kaikki liittimet on kytketty oikein, resistanssin<br>pitäisi olla mahdollisimman pieni. Jos liitännät ovat<br>syöpyneet, kärventyneet tai huonosti ruuvattu, vastus on<br>suurempi (kosketusresistanssi), mikä voi aiheuttaa liittimien<br>kuumenemisen ja lopulta johtaa tulipaloon. Erilaisia raja-<br>arvoja (0,5, 1, 2,5 ja 10 ohmia) voidaan asettaa. |  |
|---------|-------------------------------|----------------------------------------------------------------------------------------------------|--|
| Ohm     | mA (testivirta)               | Jatkuvuustestitilan virtanäytössä näkyy käytetty testivirta.                                                                                                    |  |
|         | Piippari                      | Äänimerkki (summeri) antaa äänimerkin, kun mitattu vastus on alle asetetun raja-arvon.                                                                                                    |  |
|         | Zero                          | Nollatoiminto mittaa mittausjohtojen ominaisresistanssin ja<br>vähentää tämän arvon absoluuttisesta mitatusta arvosta<br>tarkimman mittaustuloksen saamiseksi. Tämä on<br>ehdottomasti suoritettava ennen jatkuvuusmittausta.                                                                                                    |  |
| RE      | Maadoitusresis<br>tanssi (RE) | Sankolaitteiston suojaamiseksi se liitetaan mandollisimman<br>hyvin maadoitukseen. Vian sattuessa virta voi purkautua<br>maahan suojamaadoituksen kautta, mikä on tärkeää<br>potentiaalisidonnan tai myös salamasuojauksen kannalta.<br>Maadoitusresistanssimittaus tallentaa maaperän<br>johtavuuden, mikä auttaa määrittämään käytetyt<br>maadoitusmateriaalit (syvyysmaadoituselektrodi,<br>perusmaadoituselektrodi jne.).              |  |
|         | Zero                          | Nollatoiminto mittaa mittausjohtojen ominaisresistanssin ja<br>vähentää tämän arvon absoluuttisesta mitatusta arvosta<br>tarkimman mittaustuloksen saamiseksi. Tämä on<br>ehdottomasti suoritettava ennen mittausta.                                                                                                    |  |
|         | Eristysresistan<br>ssi        | Jos jännitteisen johtimen eristys on viallinen, voi aiheutua<br>tulipalon vaara vuotovirran vuoksi tai vaaraa ihmisille ja<br>eläimille jännitteen leimahduksen vuoksi. Tämän estämiseksi<br>sähköjärjestelmissä tehdään eristystestejä.                                                                                                    |  |
| Eristys | Päätejännite                  | Eristystestin testijännite voidaan asettaa 125, 250, 500 tai<br>1000 V:iin, ja se on valittava testattavan kohteen<br>verkkojännitteen mukaan.                                                                                                    |  |
|         | Piippari                      | Äänimerkki (summeri) antaa akustisen varoitussignaalin eristystestin aikana.                                                                                                    |  |
|         | Lukitus                       | Eristystesti suoritetaan vain, kun TEST-painiketta pidetään<br>alhaalla. Jos LOCK on kuitenkin aktivoitu, testi suoritetaan<br>painikkeen painamisen jälkeen kerran, kunnes TEST-<br>painiketta painetaan uudelleen.                                                                                                    |  |
|         | Viite                         | Eristysmittauksen vertailuarvoksi voidaan asettaa 0,125, 0,25, 0,5 ja 1,0 M Ohm.                                                                                                    |  |

# 4. Valmistelu

# 4.1 Toimintonäppäimet

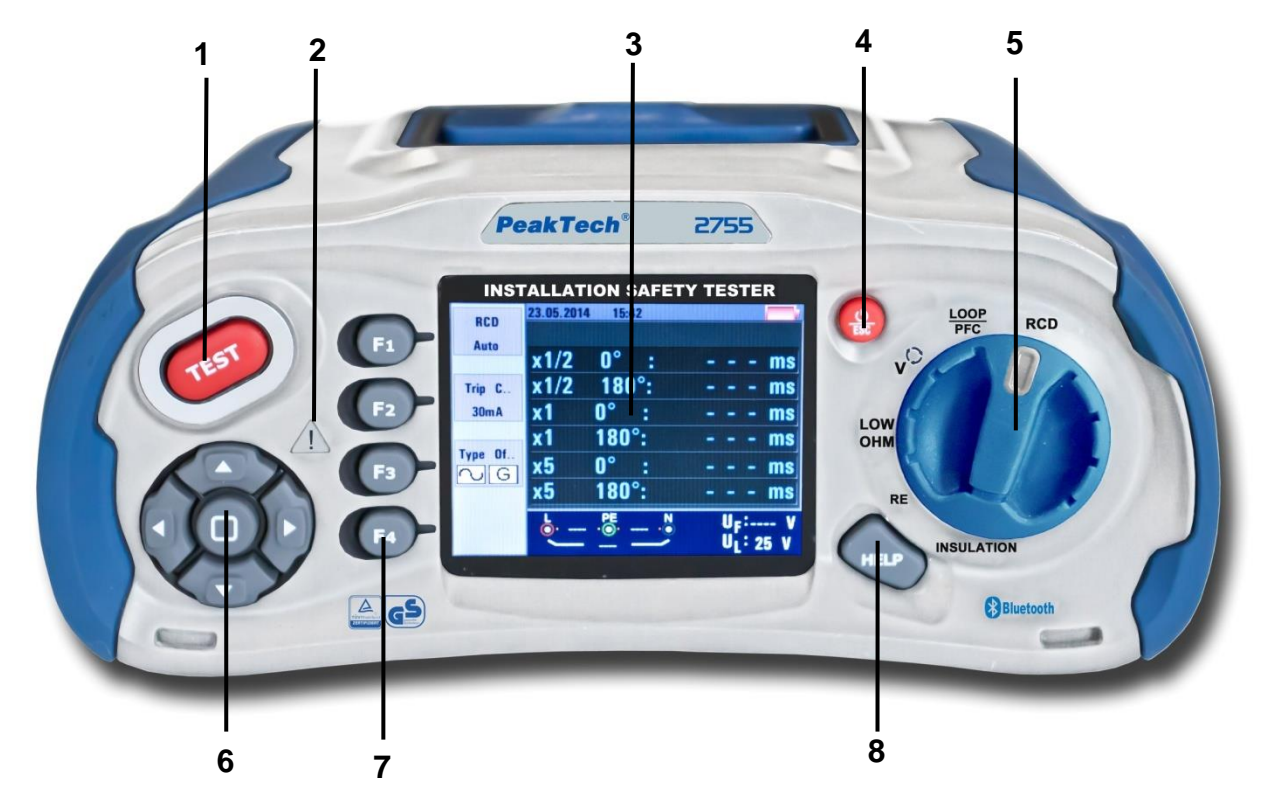

| Numero | Kuvaus                                                                          |  |
|--------|---------------------------------------------------------------------------------|--|
| 1      | Käynnistää valitun testin. Testipainiketta ympäröi "kosketuslevy". Kosketuslevy |  |
|        | havaitsee käyttäjän ja PE-päätteen välisen potentiaalin. Jos 100 V:n kynnysarvo |  |
|        | ylittyy, varoitussymboli (2) kosketusalustassa syttyy.                          |  |
| 2      | Varoitusvalo                                                                    |  |
| 3      | 320 x 240 pikselin värinäyttö                                                   |  |
| 4      | Paina ja pidä painiketta painettuna kytkeäksesi laitteen päälle ja pois päältä. |  |
|        | Lyhyt painallus näyttää nykyisen tilan.                                         |  |
| 5      | Mittaustoimintojen kiertovalitsin                                               |  |
| 6      | Navigointinäppäimet (Enter, ▲ ► ▼ ◄)                                            |  |
| 7      | Näppäimillä F1,F2,F3,F4 valitaan näytössä näkyvät alivalikot.                   |  |
| 8      | Pääsy ohjevalikoihin                                                            |  |

#### 4.2 Liitännät

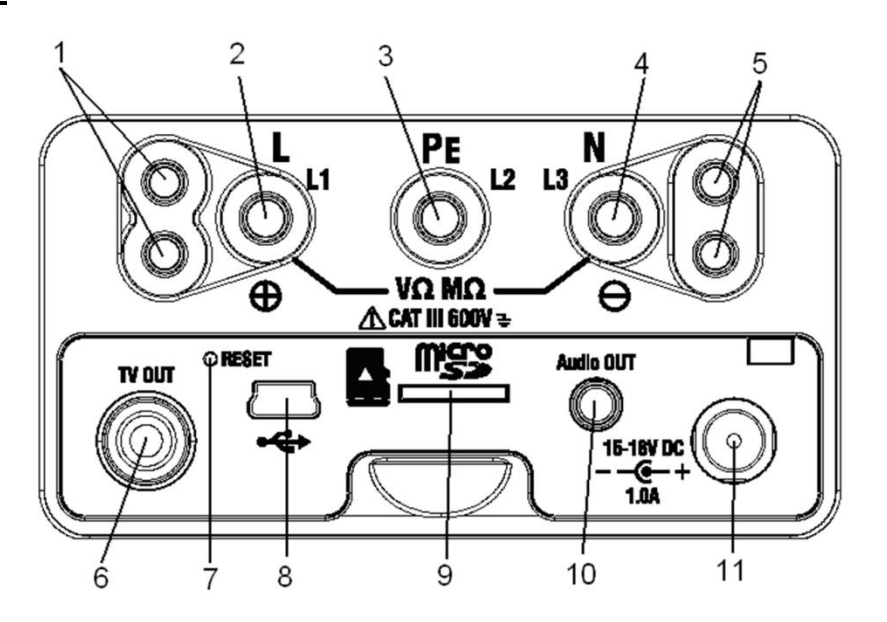

| Numero | Kuvaus                                                        |
|--------|---------------------------------------------------------------|
| 1      | Lisätuloliitännät suurjännitesondia varten                    |
| 2      | L - Vaiheen tulo                                              |
| 3      | PE - tulon maadoitus                                          |
| 4      | N - Nollajohdon syöttö                                        |
| 5      | Lisätuloliitännät suurjännitesondia varten                    |
| 6      | TV OUT -pistorasia                                            |
| 7      | Järjestelmän nollaus                                          |
| 8      | USB-liitäntä                                                  |
| 9      | SD-korttipaikka                                               |
| 10     | Audio Out -liitäntä                                           |
| 11     | Pistorasia virtalähteelle verkkolaitteella / akun lataukselle |

#### Huomio Tärkeä huomautus!!!

- Verkkolaitetta saa käyttää VAIN ladattavien 1,2 V AA Ni-Mh -akkujen (2500 mAh) kanssa.
- P 2755:tä EI saa KOSKAAN käyttää tavanomaisten akkujen ja verkkolaitteen kanssa samaan aikaan, sillä muuten laite voi vaurioitua.

# 4.3 Akku ja sulakkeet

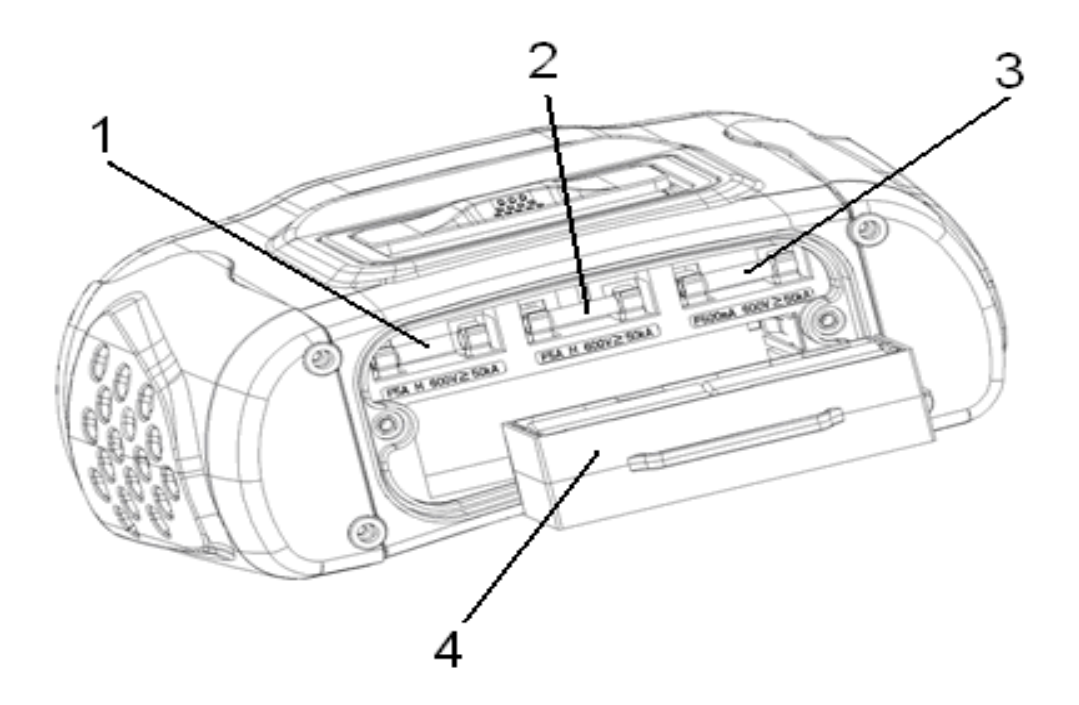

| Numero | Kuvaus                                                |
|--------|-------------------------------------------------------|
| 1      | Sulake /5A600V; 6x32mm                                |
| 2      | Sulake /5A600V; 6x32mm                                |
| 3      | Sulake 500mA/600V; 6x32mm                             |
| 4      | 8 x 1,2 V AA Ni-Mh-akku (2500 mAh) tai 1,5 V AA-akut. |

# 4.4 Näyttö / symbolit

| Numer | Toiminto / symboli                       | Arvo / merkitys                                                                                                    |                                                                                 |  |
|-------|------------------------------------------|----------------------------------------------------------------------------------------------------|---------------------------------------------------------------------------------|--|
| O     |                                          | 5 13 12 11<br>1 F1 function<br>1 F1 Value<br>28<br>2 F2 function<br>F2 Value<br>3 F3 function<br>F3 Value<br>26<br>4 F4 function<br>F4 Value<br>25 24 23 22 | $ \begin{array}{c} 10 & 9 & 8 & 6 & 7 \\ & & & & & & & & & & & & & & & & & & &$ |  |
|       | RCD<br>(FI-testi)                        |                                                                                                    | AUTO<br>x <sup>1</sup> / <sub>2</sub><br>x1<br>x2<br>x5<br>RAMP                 |  |
|       | Silmukka/PFC<br>(silmukkaimpedanss<br>i) | L-PE<br>L-N                                                                                                    |                                                                                 |  |
| 1     | V/vaihe<br>(jännite /<br>vaihekierto)    | L-PE                                                                                                    |                                                                                 |  |
|       |                                          | 0.5Ω                                                                                                    |                                                                                 |  |
|       | Jatkuvuus                                | 2.0Ω                                                                                                    |                                                                                 |  |
|       | (jatkuvuustesti)                         | 5.0Ω<br>10.0Ω                                                                                                    |                                                                                 |  |
|       |                                          | 20.0Ω                                                                                                    |                                                                                 |  |
|       |                                          | <u>50.0Ω</u><br>125V                                                                                                    |                                                                                 |  |
|       | Päätejännite                             | 250V                                                                                                    |                                                                                 |  |
|       | (Liitäntäjännite)                        | 500V<br>1000V                                                                                                    |                                                                                 |  |

| Numero | Toiminto / symboli       | Arvo / merkitys                                         |  |
|--------|--------------------------|---------------------------------------------------------|--|
|        |                          | 30mA                                                    |  |
|        |                          | 100mA                                                   |  |
|        | Matkovirta               | 300mA                                                   |  |
|        |                          | 500mA                                                   |  |
|        | (laukaisuvirta)          | 650mA                                                   |  |
| 2      |                          | 1000mA                                                  |  |
|        |                          | 10mA                                                    |  |
|        | Nykvinen                 | El Matka                                                |  |
|        | (iulkaisukävttävtyminen) | Hei Amp                                                 |  |
|        | Piippari                 | OFF                                                     |  |
|        | (summeri)                | ON                                                      |  |
|        |                          |                                                         |  |
|        | RCD-tyyppi               | Normaali RCD- sinimuotoinen testivirta                  |  |
|        | (Rahoitusvalineen        |                                                         |  |
| 3      | tyyppı)                  | Valikoiva RCD- sinimuotoinen testivirta                 |  |
|        | Lukitus                  | OFF                                                     |  |
|        | (lukko)                  | ON                                                      |  |
|        | (                        | 0°                                                      |  |
|        | 0°/180°                  | 180°                                                    |  |
|        | ZERO (pollaus)           |                                                         |  |
|        |                          | 0.125MO                                                 |  |
|        |                          | 0.25MO                                                  |  |
|        |                          | 0.5MO                                                   |  |
|        |                          | 1MO                                                     |  |
| 4      | Viite                    | 2MO                                                     |  |
|        |                          | 500                                                     |  |
|        |                          | 10MO                                                    |  |
|        |                          | 20MO                                                    |  |
|        |                          | 201122<br>50MO                                          |  |
|        |                          |                                                         |  |
|        |                          | 200MO                                                   |  |
|        |                          | Näyttää nykyisen näivämäärän ja kellonajan, joka on     |  |
| 5      | Päivävs / kollonaika     | nayttaa nykyisen paivamaaran ja kelionajan, joka on     |  |
|        | i aivays / Kellullaika   | asciellu jaijesiellilaaseluksissa.                      |  |
|        |                          | Akun symboli                                            |  |
|        |                          | Anzeige des Batteriestatus                              |  |
|        |                          |                                                         |  |
|        |                          | 100%                                                    |  |
| e      |                          | 80%                                                     |  |
| U U    |                          | 50%                                                     |  |
|        |                          | 30%                                                     |  |
|        |                          | Fast leer                                               |  |
|        |                          | Hohe Temperatur- es können keine Messungen durchgeführt |  |
|        |                          | werden verden                                           |  |
|        |                          |                                                         |  |

| Numero | Toiminto / symboli                        | Arvo / merkitys                                                                                                    |  |
|--------|-------------------------------------------|----------------------------------------------------------------------------------------------------|--|
| 7      | (())                                      | Kesä                                                                                                    |  |
| 8      | L H                                       | Lukitus jatkuvaa testausta varten aktiivinen                                                                                                    |  |
| 9      | Ś                                         | Holding-toiminto                                                                                                    |  |
| 10     | rt.                                       | Tiedonkeruulaite                                                                                                    |  |
| 11     | *                                         | Bluetooth-yhteys aktivoitu                                                                                                    |  |
| 12     |                                           | Näytetään ylikuumenemisen yhteydessä                                                                                                    |  |
| 13     | 30s                                       | Ajallisesti viivästettyjen FI:ien näyttö (30 sekuntia).                                                                                                |  |
| 14     | Testi on parhaillaan käynnissä            |                                                                                                    |  |
| 15     | 000 0                                     | Ensisijainen näyttö, jossa näkyy nykyinen mitattu arvo                                                                                                 |  |
| 16     | 000.0 <u>Ω</u>                            | Nykyisen mittausarvon yksikkö                                                                                                    |  |
| 17     | 8888                                      | Toissijainen näyttö, jossa näkyy nykyinen mitattu arvo                                                                                                 |  |
| 18     | 000.0 mÅ                                  | Nykyisen mittausarvon yksikkö                                                                                                    |  |
| 19     | U <sub>F</sub> :                          | Virhejännite                                                                                                    |  |
| 20     | U <sub>1</sub> :                          | Näyttää virhejännitteen virran raja-arvon                                                                                                    |  |
| 21     | L PE N<br>L PE N<br>L PE N<br>L PE N<br>L | Liitännän merkkisymbolin ylä- tai alapuolella olevat nuolet<br>ilmaisevat käänteistä napaisuutta. Tarkista liitäntä tai<br>johdotus sen korjaamiseksi. |  |
|        | • <u>•</u> • <u>•</u> •                   |                                                                                                    |  |

| Numero | Toiminto / symboli | Arvo / merkitys                                         |  |
|--------|--------------------|---------------------------------------------------------|--|
| 22     | N-PE               | N-PE-arvo (nollajohtimesta maahan)                      |  |
| 23     | L-N                | L-N-arvo (vaiheesta nollaan)                            |  |
| 24     | L-PE               | L-PE-arvo (vaihe-maadoitus)                             |  |
|        | PEC                | Maavuotovirta.                                          |  |
|        | 110                | Laskee jännitteen ja silmukkaimpedanssin mitattuna      |  |
| 25     |                    | vaiheesta suojamaahan.                                  |  |
|        | PSC                | Odotettu oikosulkuvirta, joka voi kulkea, kun vaihe on  |  |
|        | 100                | oikosulussa vaihetta tai nollajohdinta vastaan.         |  |
| 26     |                    | Testi on parhaillaan käynnissä.                         |  |
|        |                    | No. 1                                                   |  |
| 27     | 4                  | Jännitteen varoitussymboli. Varoitus: Alä koskaan koske |  |
|        |                    | jännitteisiin johtimiin.                                |  |
| 28     |                    | Varoitussymboli. Varmista, että laitetta käytetään vain |  |
| 20     |                    | turvallisuussääntöjen ja käyttöohjeiden mukaisesti.     |  |

# 5. Toiminta

# 5.1 Tärkeät symbolit mittauksen aikana

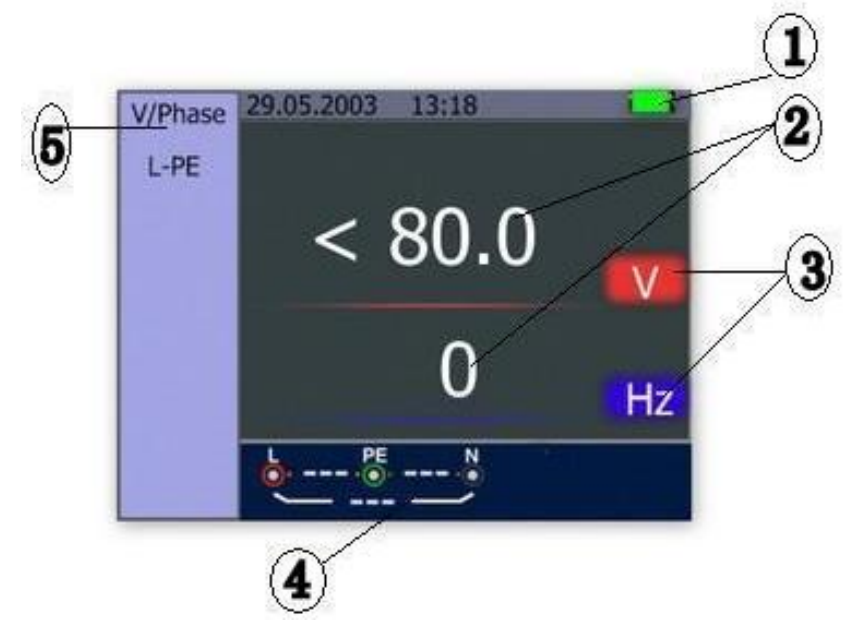

#### Kuvaus:

- (1) Akun tila
  (2) Näytetty mitattu arvo
  (3) Mitattavan arvon yksikkö
  (4) Oikean tuloliitännän näyttö
- (5) Nykyinen valikko

# 5.1.1 Symbolit ja viestit jännitetoiminnossa

| ► 230 ·● 1 ·●<br>231                                                                                                    | Ilmaisee oikeat tuloliitännät. Käyttäjän on kytkettävä testijohdot asianmukaisiin liittimiin. |
|----------------------------------------------------------------------------------------------------|-----------------------------------------------------------------------------------------------|
| b 115 .0 115 .0 | Ilmaisee, että PE-tuloliitäntään ei ole kytkentää.                                            |
| $\begin{array}{c c} L & PE \\ \hline & 1 & 0 \\ \hline & 231 \end{array} \begin{array}{c} N \\ \hline & 0 \\ \hline \end{array}$                                                                                                    | Osoittaa, että L-liitäntä on N-tuloliitännässä ja päinvastoin (napaisuuden kääntäminen).      |

Jos kytkentäolosuhteet ovat tavanomaisesta poikkeavat (esim. L, N ja PE ilman oikeaa kytkentää), testeri voi suorittaa aiotun mittaustoiminnon vain rajoitetusti.

Huomautuksia:

Yksikkö:

- 1) ...ei havaitse kahta jännitteistä johdinta virtapiirissä.
- 2) ...ei tunnista mitään virheiden yhdistelmää.
- 3) ...ei tunnista maadoitettujen ja maadoitusjohtimien kääntämistä.

#### 2.5.1 LOOP/PFC-toiminnon symbolit ja viestit

|                          | Ilmaisee oikeat tuloliitännät. Käyttäjän on<br>kytkettävä testijohdot asianmukaisiin liittimiin. |
|--------------------------|--------------------------------------------------------------------------------------------------|
| • 1 • 230 • N<br>231 - • | Osoittaa, että L-liitäntä on N-tuloliitännässä ja<br>päinvastoin (napaisuuden kääntäminen).      |
|                          | Ilmaisee, että PE-tuloliitäntään ei ole<br>kytkentää.                                            |

Jos kytkentäolosuhteet poikkeavat määritellystä, eli L, N ja PE eivät ole kytkettyinä, testeri pystyy toimimaan mittaustoiminnoissaan vain rajoitetusti.

Huomautuksia:

Yksikkö:

- 1) ...ei havaitse kahta jännitteistä johdinta virtapiirissä.
- 2) ...ei tunnista mitään virheiden yhdistelmää.
- 3) ...ei tunnista maadoitettujen ja maadoitusjohtimien kääntämistä.

#### Virheilmoitukset:

| Sotku:    | Toiminto toiminnassa - mittaus suoritetaan                             |
|-----------|------------------------------------------------------------------------|
| RCD Trip: | Mittauksen aikana RCD (maasulkukytkin) laukesi.                        |
|           | testitulosta ei saatu                                                  |
| Melu:     | Ilmestyy "No Trip" -silmukkamittauksen aikana ja osoittaa, että        |
|           | näytettyä arvoa ei voitu määrittää tarkasti "verkkohäiriöiden" vuoksi. |
|           | voitiin määrittää Testi on toistettava.                                |

#### 5.1.3 RCD-toiminnon symbolit ja viestit

| E 1 N     230 PE 1 N     231 − 1     231        | Ilmaisee oikeat tuloliitännät. Käyttäjän on<br>kytkettävä testijohdot asianmukaisiin liittimiin. |
|-------------------------------------------------|--------------------------------------------------------------------------------------------------|
| • 1 • 230 • • • • • • • • • • • • • • • • • • • | Osoittaa, että L-liitäntä on N-tuloliitännässä ja<br>päinvastoin (napaisuuden kääntäminen).      |
| • 115 • 115 • 115 •                             | Ilmaisee, että PE-tuloliitäntään ei ole<br>kytkentää.                                            |

Jos kytkentäolosuhteet poikkeavat normaalista, eli L, N ja PE eivät ole kytkettyinä, testerin mittaustoiminnot rajoittuvat.

Huomautuksia:

Yksikkö:

- 1) ...ei havaitse kahta jännitteistä johdinta virtapiirissä.
- 2) ...ei tunnista mitään virheiden yhdistelmää.
- 3) ...ei tunnista maadoitettujen ja maadoitusjohtimien kääntämistä.

#### Virheilmoitukset:

| Puolet:     | Ilmestyy automaattitestin aikana, kun RCD:tä käytetään x ½ -testissä.                                                                                                    |
|-------------|----------------------------------------------------------------------------------------------------|
| Puolimatka: | Näkyy manuaalisen testin aikana, kun RCD:tä käytetään x ½ -testissä.                                                                                                    |
| UL OVER:    | Ilmestyy, kun UF-jännite ylittää aiemmin asetetun UL-jännitteen. (UL-jännitteeksi<br>voidaan asettaa 25 V tai 50 V).<br>Käyttäjän on tarkistettava L-PE:n välinen impedanssi. |

# 5.1.4 Symbolit ja viestit LOW OHM- tai jatkuvuustoiminnossa

|           | Ilmaisee oikeat tuloliitännät: Käyttäjän on<br>kytkettävä testijohdot oikein värikoodin<br>mukaisesti. |
|-----------|----------------------------------------------------------------------------------------------------|
|           | Akun jännite on riittämätön.<br>Symboli vilkkuu ja kuuluu varoitusääni.                                |
| ZERO      | Testijohtojen ominaisvastus on osa mittausta.                                                          |
| ZERO<br>Ø | Testijohtojen ominaisvastus ei ole osa<br>mittausta.                                                   |

# 5.1.5 RE-toiminnon symbolit ja viestit

| z •  | Ilmaisee oikeat tuloliitännät: Käyttäjän on<br>kytkettävä testijohdot oikein värikoodin<br>mukaisesti. |
|------|----------------------------------------------------------------------------------------------------|
|      | Akun jännite on riittämätön.<br>Symboli vilkkuu ja kuuluu varoitusääni.                                |
| ZERO | Testijohtojen ominaisvastus on osa mittausta.                                                          |
| ZERO | Testijohtojen ominaisvastus ei ole osa<br>mittausta.                                                   |

# 5.1.6 ISOLATION-toiminnon symbolit ja viestit

|   | Ilmaisee oikeat tuloliitännät: Käyttäjän on<br>kytkettävä testijohdot oikein värikoodin<br>mukaisesti.                                                           |
|---|----------------------------------------------------------------------------------------------------|
|   | Akun jännite on riittämätön.<br>Symboli vilkkuu ja kuuluu varoitusääni.                                                                                          |
| 4 | Varoittaa korkeasta jännitteestä testisondeissa<br>(125V, 250V, 500V tai 1000V).<br><b>Huomio:</b> Älä koskaan koske testisondeihin<br>eristysmittauksen aikana! |

#### 5.2 LOOP / PFC-toiminnon soveltaminen

- 2. Testaaja tallentaa muistiin linjojen ominaisvastusarvon ja vähentää sen absoluuttisesta mitatusta arvosta. Ominaisvastusarvo tallentuu myös, jos testeri kytketään pois päältä ja myöhemmin uudelleen päälle. Tämän vuoksi tätä toimintoa ei tarvitse toistaa joka kerta, kun testeriä käytetään samoilla testijohdoilla tai samalla verkkokaapelilla.

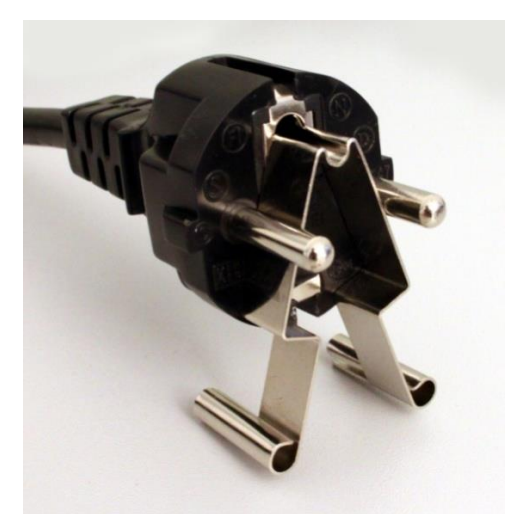

Nollaussovitin maadoitettuun pistokkeeseen

3. Jos nollausarvo halutaan nollata, paina F4-näppäintä uudelleen. Tällöin symboli sammuu.

#### Huomautus:

Varmista, että akut ovat hyvässä varaustilassa ennen testijohtojen "nollaamista".

1. Voit vaihtaa UL-jännitettä painamalla F4-painiketta ja pitämällä sitä painettuna (yli kahden sekunnin ajan) (25V tai 50V).

#### 5.2.1 Silmukan mittaus "ei laukaisua".

Silmukkamittaus "Ei laukaisua" (LOOP-mittaus) on valittava, jos mitattava virtahaara on suojattu vikavirtasuojakytkimellä, jonka laukaisuarvo on 30mA tai suurempi.

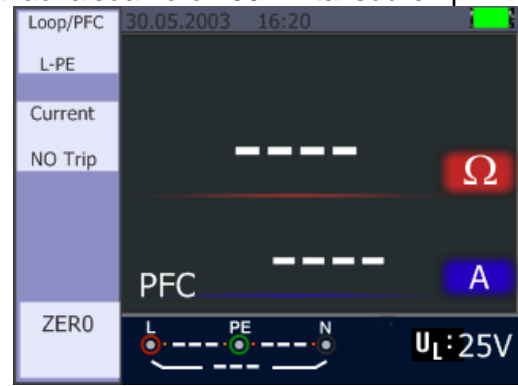

- 1. Käännä kiertokytkin asentoon LOOP / PFC.
- 2. Kytke testijohdot alla olevan kuvan mukaisesti.
- 3. Heti kun laite havaitsee jännitteen sen liittimissä, mittaus voidaan suorittaa painamalla "Test"painiketta.
- 4. NOISE: Jos mittauksen aikana näytetään viesti "Noise", mitattua arvoa ei ole voitu määrittää tarkasti, koska se johtuu verkkohäiriöistä, ja testi on toistettava.
- 5. Virhe 1: Kiinnitä huomiota oikeaan napaisuuteen, erityisesti kun käytät Schukoverkkopistoketta. Saattaa olla tarpeen asettaa pistoke toisin päin, jotta vaihe kytketään Ltuloon ja nollajohto testerin N-tuloon. Jos oikeaa napaisuutta ei noudateta, mitatun arvon sijasta näytetään "Err 1".

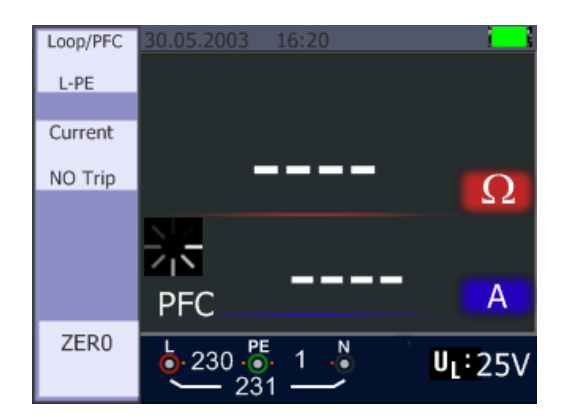

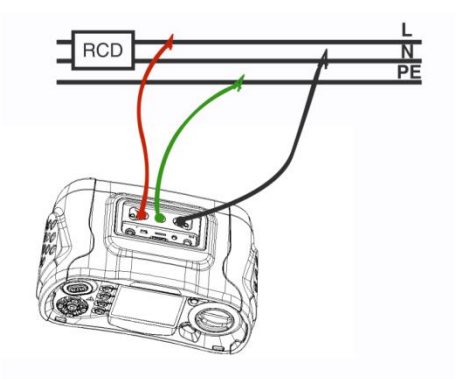

# 2.2.5 LOOP / PFC-toimintovalikko Päänäyttö

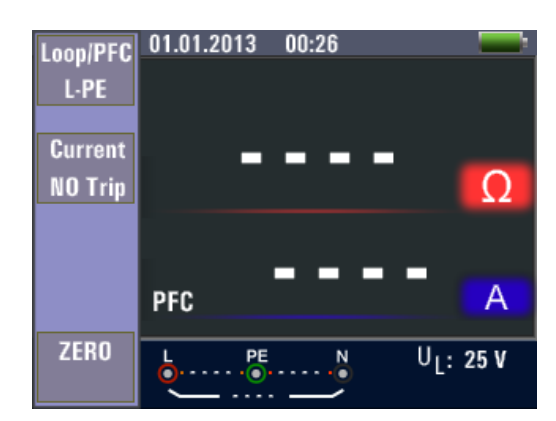

#### Valikkonäyttö

| Loop/PFC<br>L-PE<br>Current<br>NO Trip | Ω                     | Loop/PFC<br>L-PE<br>Current<br>NO Trip | Current<br>NO Trip<br>Hi Amp | Ω                                 |
|----------------------------------------|-----------------------|----------------------------------------|------------------------------|-----------------------------------|
| ZERO L                                 | U <sub>L</sub> : 25 V | ZERO 6                                 |                              | <b>A</b><br>U <sub>L</sub> : 25 V |

| F1-näppäin    | Ponnahdusvalikko Loop / PFC-valikko aktivoituu.    |
|---------------|----------------------------------------------------|
| F2 Näppäin    | Virtavalikon ponnahdusvalikko aktivoituu.          |
| F3-näppäin    | Valikkotoiminto ei ole käytettävissä               |
| F4-näppäin    | Paina F4-näppäintä nollaustoimintoa varten.        |
| ▲ Näppäin     | Paina valitaksesi nykyiset aktiiviset vaihtoehdot. |
| ▼ näppäin     | Paina valitaksesi nykyiset aktiiviset vaihtoehdot. |
| Enter-näppäin | Vahvista käyttäjän valinta.                        |

Kun mittaus on valmis, L-PE-silmukan impedanssi ja PFC-arvo (I<sub>F</sub>) näkyvät näytössä: •

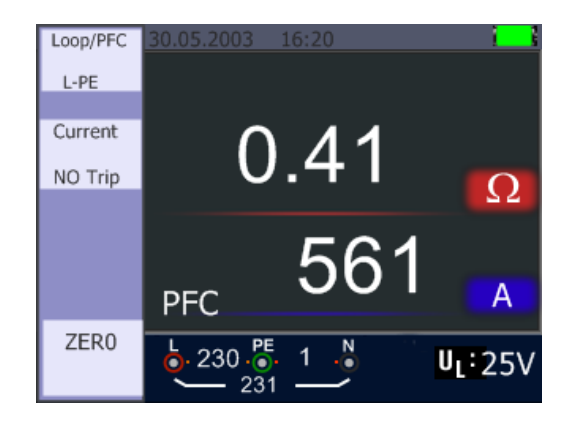

- Paina testipainiketta, jos mittauksen toistaminen on tarpeen.
- Jos jokin seuraavista symboleista näkyy, mittausta ei voida suorittaa:

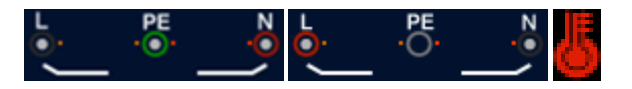

#### 5.2.3 Hi Amp LOOP/PFC-mittaus

Hi Amp LOOP -mittaus on valittava, jos virtapiiriä ei ole suojattu vikavirtasuojakytkimellä (RCD).

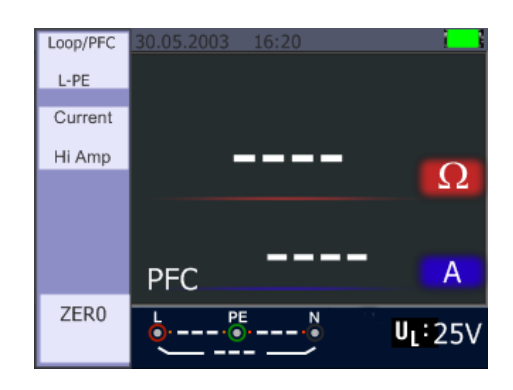

- 1. Käännä kiertokytkin asentoon LOOP / PFC.
- 2. Paina F2-näppäintä vaihtaaksesi "No Trip" -tilasta "Hi Amp" -tilaan.
- 3. Kytke testijohdot kuvan osoittamalla tavalla.
- 4. Heti kun laite havaitsee jännitteen sen liittimissä, mittaus voidaan suorittaa painamalla "Test"painiketta.

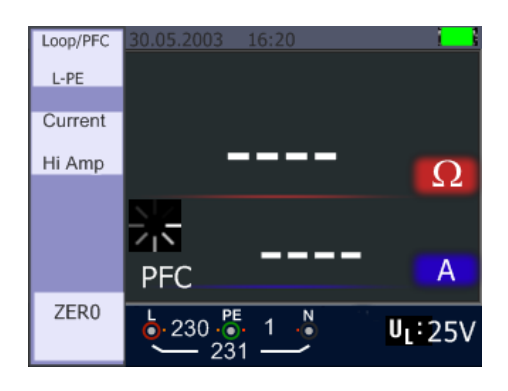

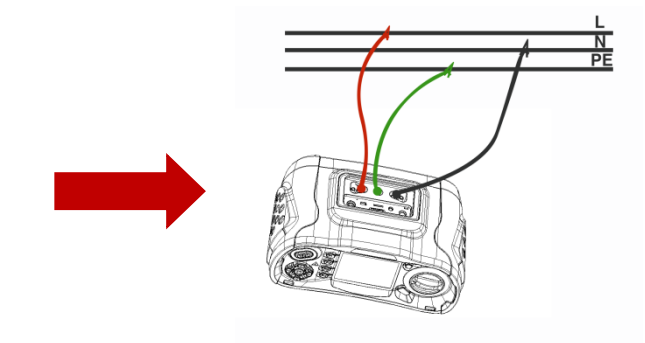

Kun mittaus on valmis, L-PE-silmukan impedanssi ja PFC-arvo (I<sub>F</sub>) näkyvät näytössä:
 6.

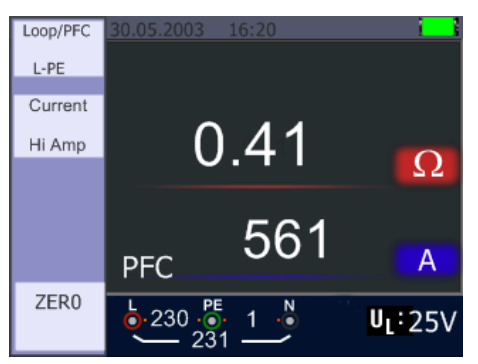

• Paina testipainiketta, jos mittauksen toistaminen on tarpeen.

•

• Jos jokin seuraavista symboleista näkyy, mittausta ei voida suorittaa:

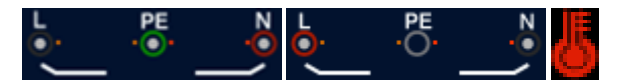

#### 5.2.4 L-N-impedanssin mittaus

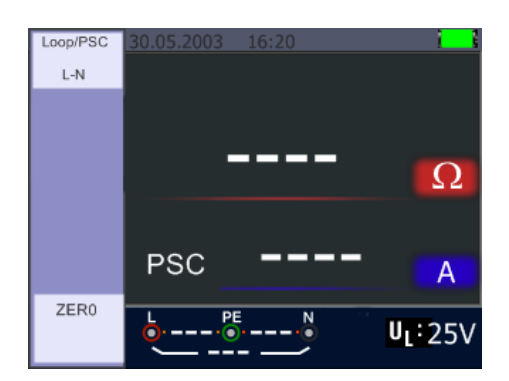

- 1. Käännä kiertokytkin LOOP/PSC-asentoon.
- 2. Paina F1-näppäintä vaihtaaksesi L-PE:stä L-N:ään.
- 3. Kytke testijohdot seuraavan kuvan mukaisesti.
- 4. Heti kun laite havaitsee jännitteen sen liittimissä, mittaus voidaan suorittaa painamalla "Test"-painiketta.

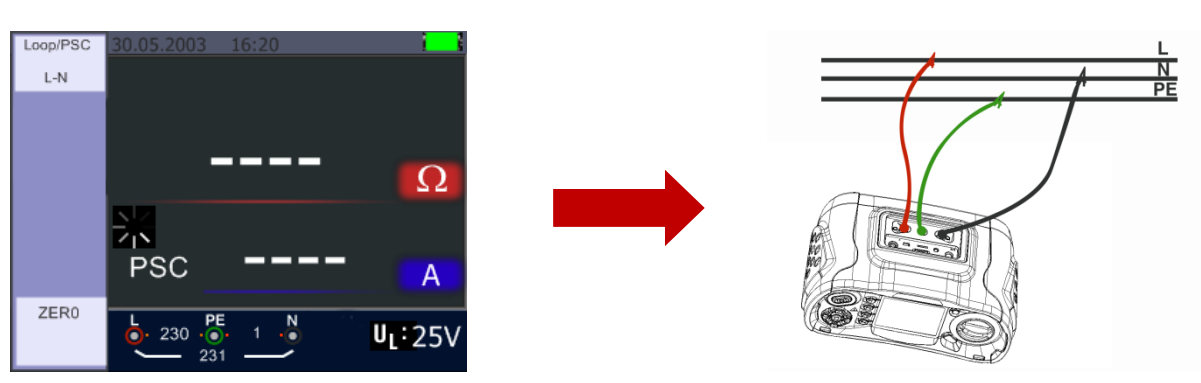

Jos mittaus onnistui, L-N-silmukan impedanssi ja PSC-arvo näkyvät näytössä:

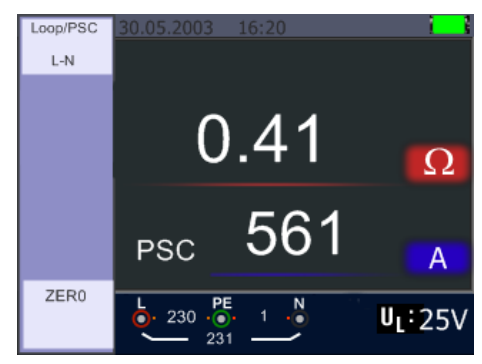

- Paina testipainiketta, jos testi on tarpeen toistaa.
- Jos jokin seuraavista symboleista näkyy, mittausta ei voida suorittaa:
- •

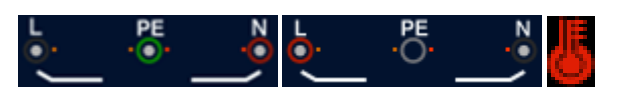

#### 5.2.5 FI (RCD) -testitoiminto

Voit valita U<sub>L</sub> -jännitteen (25 V tai 50 V) painamalla F3-näppäintä pitkään (yli 2 sekuntia). Näytössä näkyvä U<sub>F</sub> -arvo on kosketusjännite.

| RCD               | 30.05.20 | 03 16:2  | 0     | 1       |
|-------------------|----------|----------|-------|---------|
| Auto              |          |          |       |         |
|                   | v4 10    | <u>^</u> |       |         |
| Trip              | X1/2     | 0        |       | ms      |
| 30mA              | x1/2     | 180°     |       | ms      |
|                   | x1       | 0°       |       | ms      |
| Туре              | x1       | 180°     |       | ms      |
| <mark>∼ </mark> G | x5       | 0°       |       | ms      |
|                   | x5       | 180°     |       | ms      |
|                   | <u>ہ</u> | PE       | • • • | UF:V    |
|                   | <u> </u> |          | ~     | UL: 25∨ |

#### Toimintonäppäimen kuvaus:

| Avain | 1    | 2      | 3     | 4  | 5    | 6 | 7 |
|-------|------|--------|-------|----|------|---|---|
| F1    | AUTO | RCD t∆ |       |    |      |   |   |
| F2    | 30mA | 100mA  | 650mA | 1A | 10mA |   |   |
| F3    | AC G | AC S   |       |    |      |   |   |
| F4    | 0    | 180    |       |    |      |   |   |

G ..... Yleistä: RCD viipymättä

S ..... Valikoiva: RCD aikaviiveellä

#### Mahdolliset asetukset riippuvat RCD:n laukaisuvirrasta.

|      | 10mA | 30mA | 100mA | 300mA | 500mA | 650mA | 1A |
|------|------|------|-------|-------|-------|-------|----|
| X1/2 | 0    | 0    | 0     | 0     | 0     | 0     | 0  |
| X1   | 0    | 0    | 0     | 0     | 0     | 0     | 0  |
| X2   | 0    | 0    | 0     | 0     | 0     | Х     | Х  |
| X5   | 0    | 0    | 0     | Х     | Х     | Х     | Х  |
| AUTO | 0    | 0    | 0     | Х     | Х     | Х     | Х  |
| RAMP | 0    | 0    | 0     | 0     | 0     | 0     | Х  |

#### RCD:n suurin mitattu laukaisuaika (standardien EN 61008 ja 61009 mukaisesti).

|                  | 1/2 x I∆N      | IΔN          | 2 x I∆N      | 5 x I∆N      |
|------------------|----------------|--------------|--------------|--------------|
| Viiveetön FI     | t∆= Max.1999ms | t∆= Enintään | t∆= Enintään | t∆= Max.40ms |
|                  |                | 500ms        | 150 ms       |              |
| Aikaviiveinen FI | t∆= Max.1999ms | t∆= Enintään | t∆= Enintään | t∆= Max.40ms |
|                  |                | 500ms        | 150 ms       |              |

I∆N.....Laukaisuvirta

t∆..... Julkaisuaika

E: Ilmaisee, että ylilämpösuoja on lauennut eikä mittausta voida suorittaa. Odota jonkin aikaa, kunnes laite on jäähtynyt.

#### 5.2.5.1 FI-mittaustoimintojen käyttö F1-näppäimellä

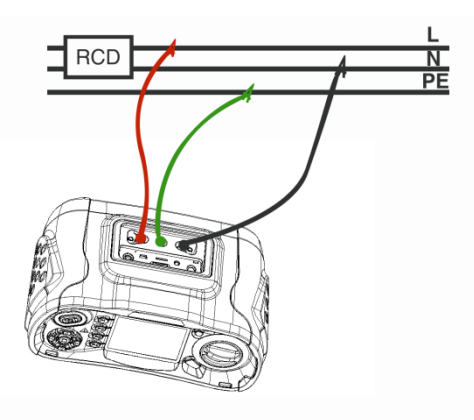

Yhteys FI-mittauksen aikana

#### 5.2.5.2 AUTO-tilan käyttäminen

| RCD              | 30.05.20 | 03 16:2   | 0   | i i               |
|------------------|----------|-----------|-----|-------------------|
| Auto             |          |           |     |                   |
|                  | v1/2     | ٥°        |     | ms                |
| Trip             | 24/0     | 1000      |     | 1113              |
| 30mA             | X1/Z     | 180       |     | ms                |
|                  | x1       | 0°        |     | ms                |
| Туре             | x1       | 180°      |     | ms                |
| <mark>∼ G</mark> | x5       | 0°        |     | ms                |
|                  | x5       | 180°      |     | ms                |
|                  | <u>ہ</u> | - • • • • | • • | U <sub>F</sub> :V |
|                  |          |           | _   | UL: 25∨           |

AUTO-tilan näyttö

- 1. Käännä kiertokytkin asentoon RCD.
- 2. Aloitusnäyttö on AUTO-tilan asetus
- 3. Valitse F2- ja F3-näppäimillä RCD:n luokitus ja tyyppi.
- 4. Kytke testijohdot kuvan osoittamalla tavalla.
- 5. Kun "---" katoaa oikeasta alakulmasta ja L-PE:n jännite näkyy vasemmassa alakulmassa, laite on valmis suorittamaan testin (jos N- ja PE-testijohdot on vaihdettu, laite suorittaa testin silti).
- 6. Paina TEST-painiketta, kun olet valmis tekemään
- Testin aikana RCD:n ei pitäisi laukaista x<sup>1</sup>/<sub>2</sub>-tilassa (puolet laukaisuvirrasta), vaan se laukeaa x1-tilassa (täysi laukaisuvirta) 0°-tilassa ja näyttää laukaisuajan.
- 8. Nollaa FI ja laite mittaa matka-ajan x1 180° -tilassa.
- 9. Toista tämä sekä x5 0°- että x5 180° -mittaukselle ja nollaa FI joka kerta.
- 10. Testi on nyt suoritettu katso tulokset näytöltä.

#### 5.2.5.3 x1/2-, x1-, x2- ja x5-tilan käyttäminen manuaalisessa valinnassa

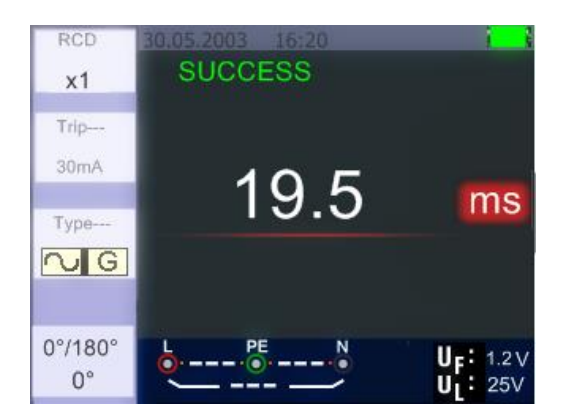

- 1. Käännä kiertokytkin asentoon RCD.
- 2. Paina F1-näppäintä valitaksesi AUTO x1/2-, x1-, x2- ja x5-tilan.
- Käytä F2- ja F3-näppäimiä laukaisuvirran ja RCD-tyypin valitsemiseen. (G=yleinen / S=valikoiva).
- 4. Kytke testijohdot kuvan osoittamalla tavalla.
- 5. Kun "---" katoaa oikeasta alakulmasta ja L-PE:n jännite näkyy vasemmassa alakulmassa, laite on valmis testiin (jos N- ja PE-testijohdot on vaihdettu, laite suorittaa silti testin).
- 6. Valikoivan RCD:n käyttäminen F3-painikkeella

S: Valikoiva (aikaviiveinen) RCD. Aikaviiveellä varustetussa RCD:ssä mittaus viivästyy seuraavasti mittaus viivästyy 30 sekunnilla ja aika näkyy näytössä.

Vaihtovirtasuojakytkin lähettää virran todellisena rms-arvona, jolla on sinimuotoinen aaltomuoto.

Käytä "Selective" 0° ja 180° F4-näppäimellä.

- 7. Paina TEST-painiketta, kun olet valmis.
- 8. Näytössä näkyy hitain vapautumisaika.

#### 5.2.5.4 "Ramppi"-toiminnon soveltaminen

Jos jäännösvirran laukaisun suuruus ei ole tiedossa, voidaan käyttää ramppitoimintoa tasaisesti kasvavan testivirran antamiseen. Jos tämä saavuttaa vikavirtasuojakytkimen laukaisuvirran ja on siten laukaissut, mitattua arvoa voidaan käyttää vikavirtasuojakytkimen luokituksen perustana.

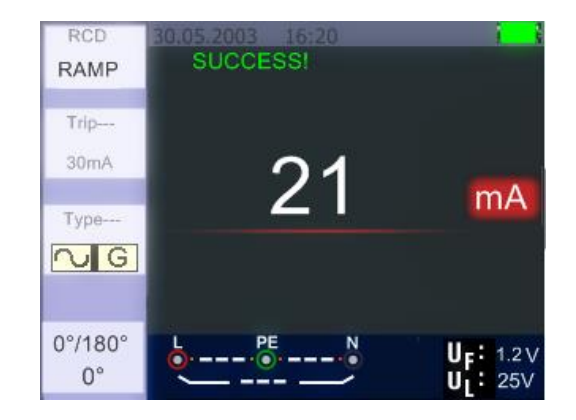

- 1. Käännä kiertokytkin asentoon RCD.
- 2. Paina F1-näppäintä vaihtaaksesi AUTO:sta RAMP:iin.
- 3. Paina F2 ja F3 asettaaksesi RCD:n nimelliskoon ja tyypin.
- 4. Vaihda testin napaisuus (0° tai 180°) F4-näppäimellä.
- 5. Suorita testi painamalla TEST-painiketta
- 6. Laite lähettää testivirran, joka kasvaa 3mA:sta noin 33mA:iin (valinnasta riippuen).
- 7. Vikavirtasuojakatkaisijan pitäisi laueta jo noin 21 mA:n kohdalla.

#### 5.2.6 RCD/FI-toimintovalikko

#### Päänäyttö

| RCD A | AUTO             |                   |
|-------|------------------|-------------------|
| RCD   | 01.01.2013 00:26 |                   |
| Auto  |                  |                   |
|       | x1/2 0° :        | •••• ms           |
| Trip  | x1/2 180°:       | •••• ms           |
| 30mA  | x1 0° :          | ···· ms           |
| Tyne  | x1 180°:         | •••• ms           |
|       | x5 0° :          | ms                |
|       | x5 180°:         | ···· ms           |
|       | L PE N           | U <sub>F</sub> :V |
|       |                  | UL: 25 V          |

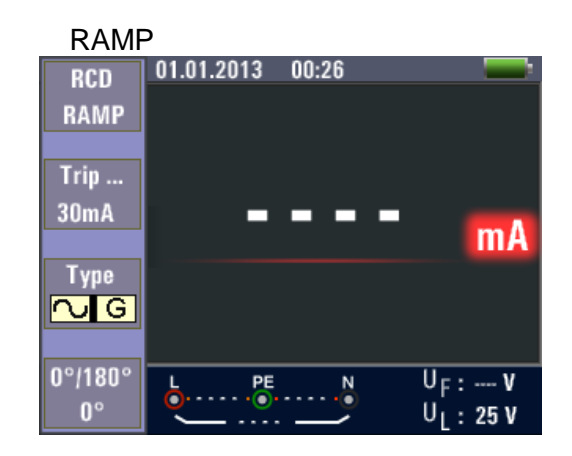

#### Valikkonäyttö

| RCD<br>RAMP<br>Trip<br>30mA<br>Type | 01.0<br>xto the<br>x1/2<br>x1<br>x2<br>x5 | mA                                       | RCD<br>X5<br>Trip<br>30mA<br>Type | Trip Current<br>30mA<br>100mA<br>10mA | mA                                       | RCD<br>X5<br>Trip<br>30mA<br>Type | 01.º Type of RCD | ms                                       | RCD<br>X5<br>Trip<br>30mA<br>Type | 01.00°<br>0°<br>180° | ms                                       |
|-------------------------------------|-------------------------------------------|------------------------------------------|-----------------------------------|---------------------------------------|------------------------------------------|-----------------------------------|------------------|------------------------------------------|-----------------------------------|----------------------|------------------------------------------|
| G                                   |                                           |                                          | <b>∿I</b> G                       |                                       |                                          | ∿G                                |                  |                                          | <b>∿</b> G                        |                      |                                          |
| 0°/180°<br>0°                       |                                           | U <sub>F</sub> :V<br>U <sub>1</sub> :25V | 0°/180°<br>0°                     |                                       | U <sub>F</sub> :V<br>U <sub>I</sub> :25V | 0°/180°<br>0°                     | 6 <u> </u>       | U <sub>F</sub> :V<br>U <sub>I</sub> :25V | 0°/180°<br>0°                     |                      | U <sub>F</sub> :V<br>U <sub>1</sub> :25V |

| F1-näppäin    | Avautuu ponnahdusvalikko mittaustyyppiä varten (Auto, Time, Ramp).        |
|---------------|---------------------------------------------------------------------------|
| F2-näppäin    | Ponnahdusvalikko nimellistä laukaisuvirtaa (10mA - 650mA) varten avautuu. |
| F3-näppäin    | Avautuu ponnahdusvalikko RCD-tyypin ja testivirran muodon (Yleinen,       |
|               | Valikolva / Sinus) valitsemiseksi.                                        |
| F4-näppäin    | Avautuu ponnahdusvalikko testin napaisuutta (0° tai 180°) varten.         |
| ▲ Näppäin     | Paina valitaksesi nykyiset aktiiviset vaihtoehdot.                        |
| ▼ näppäin     | Paina valitaksesi nykyiset aktiiviset vaihtoehdot.                        |
| Enter-näppäin | Vahvista käyttäjän valinta.                                               |

#### 5.2.7 Jännitefunktion soveltaminen

Huomio! Jännitteen mittaaminen yli 500 V AC:n verkoissa ei ole mahdollista.

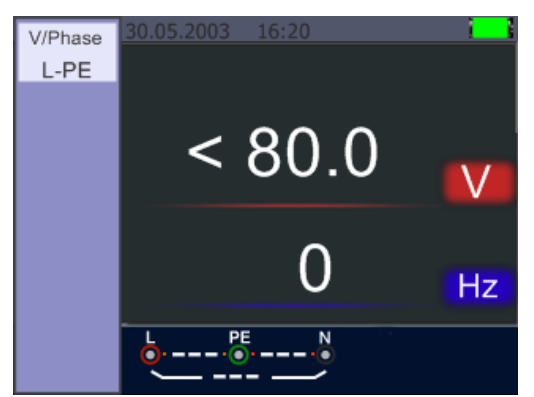

Jännitemittauksen valmiustilanäyttö (< 80V)

- 1. Kytke liitäntäjohdot tuloliitäntöihin.
- 2. Käännä kiertokytkin V-asentoon

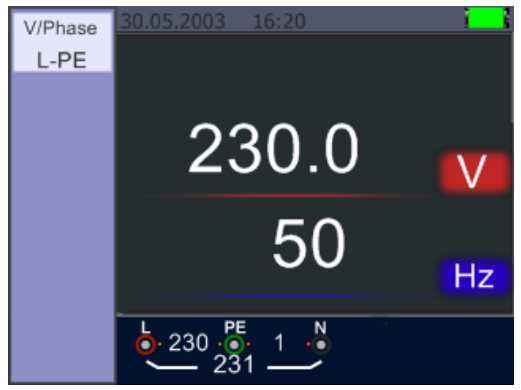

- 3. Keskellä näkyvä mitattu arvo vastaa mitattua jännitearvoa.
- 4. Alla näkyvä arvo ilmaisee mitatun verkkotaajuuden.
- 5. Tämä mittaus voidaan suorittaa painamatta TEST-painiketta.

#### 5.2.8 Vaihejärjestystoiminnon käyttäminen (pyörimissuunnan näyttö)

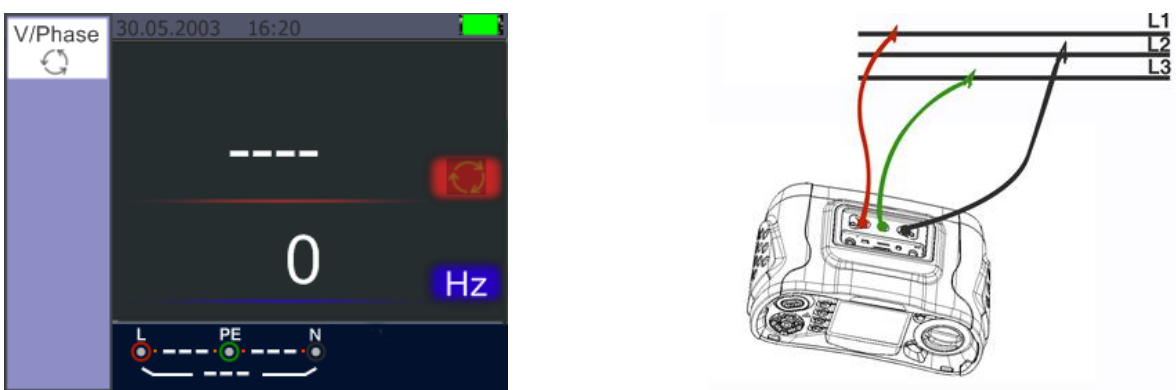

Vaihejärjestysmittauksen aloitusnäyttö Vaihejärjestysmittauksen kytkentä

- 1. Käännä kiertokytkin V-asentoon.
- 2. Paina F1 vaihtaaksesi vaihejärjestykseen
- 3. Kytke testijohdot L1, L2, L3:een kuvan osoittamalla tavalla.
- 4. Vaihejärjestys näytetään automaattisesti, kun vaiheet ovat läsnä (L1, L2, L3).

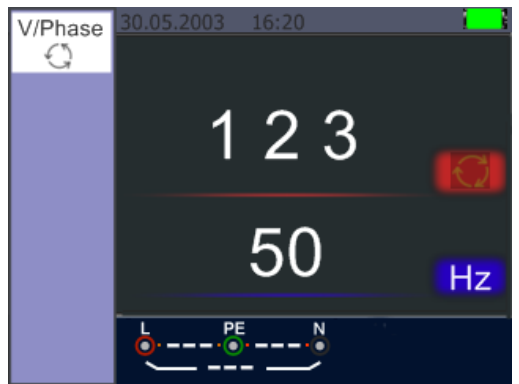

Oikea vaihejärjestys L1, L2, L3 (myötäpäivään pyörivä kenttä).

5. Jos kyseessä on käänteinen vaihepari, vaihejärjestys näytetään muodossa "2 1 3" (L2, L1, L3).

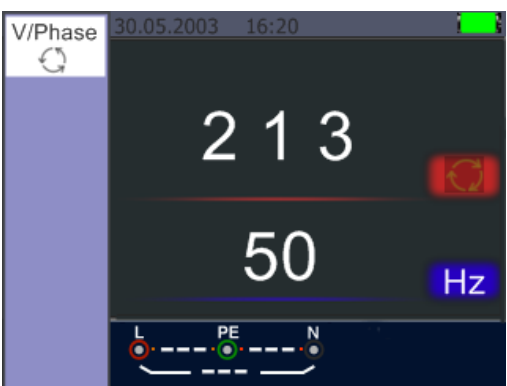

Kaksi vaihetta käännetään (vastapäivään pyörivä kenttä).

# 5.2.9 Jännite/vaihe-toimintovalikot

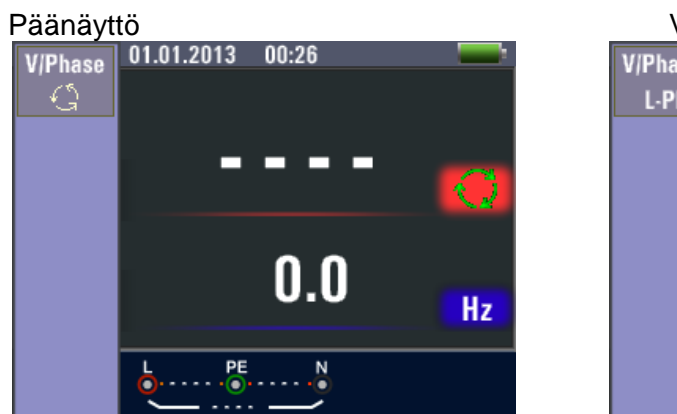

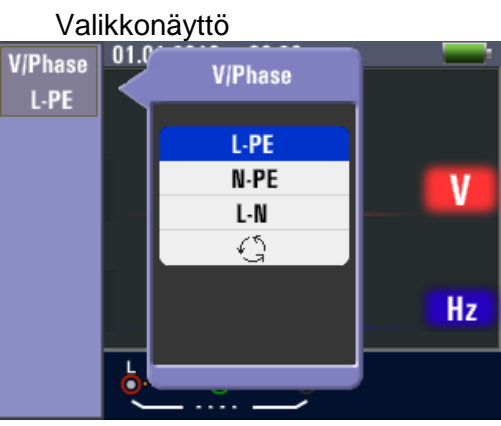

| F1-näppäin    | Ponnahdusvalikko jännitteen mittausta (L-PE, L-N, N-PE) tai vaihejärjestystä varten aktivoituu. |
|---------------|-------------------------------------------------------------------------------------------------|
| F2-näppäin    | Ei ole                                                                                          |
| F3-näppäin    | Ei ole                                                                                          |
| F4-näppäin    | Ei ole                                                                                          |
| ▲ Näppäin     | Paina valitaksesi nykyiset aktiiviset vaihtoehdot.                                              |
| ▼ näppäin     | Paina valitaksesi nykyiset aktiiviset vaihtoehdot.                                              |
| Enter-näppäin | Vahvista käyttäjän valinta.                                                                     |

## 5.3 Eristysresistanssin mittaus

# 5.3.1 Isoalttiustestin toimintovalikot

# Päänäyttö

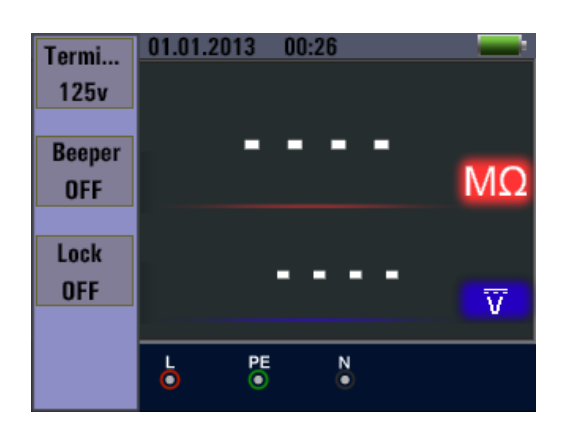

# Valikkonäyttö

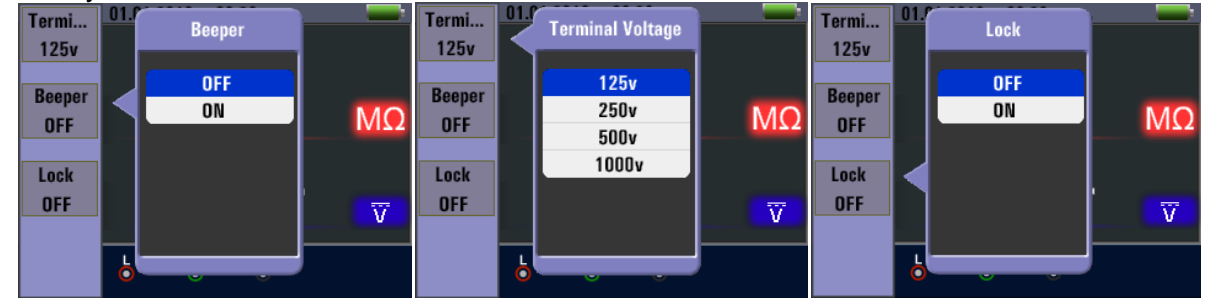

| F1-näppäin    | Ponnahdusvalikko testijännitettä varten aktivoituu. |
|---------------|-----------------------------------------------------|
| F2-näppäin    | Varoitussummerin ponnahdusvalikko aktivoituu.       |
| F3-näppäin    | Varoitussummerin ponnahdusvalikko aktivoituu.       |
| F4-näppäin    | Viitearvon ponnahdusvalikko aktivoituu.             |
| ▲ Näppäin     | Paina valitaksesi nykyiset aktiiviset vaihtoehdot.  |
| ▼ näppäin     | Paina valitaksesi nykyiset aktiiviset vaihtoehdot.  |
| Enter-näppäin | Vahvista käyttäjän valinta.                         |

#### 5.3.2 Eristysresistanssin mittaaminen

Eristysresistanssi / kytkin- ja liitäntäasetukset

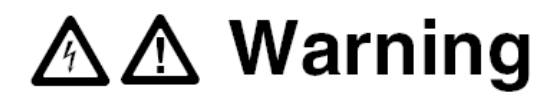

Mittaukset saa suorittaa vain jännitteettömissä piireissä.

- 1. Käännä kiertokytkin asentoon "INSULATION".
- 2. Käytä tätä testiä varten liittimiä L ja N (punainen ja musta).
- 3. Valitse testijännite F1-näppäimellä. Useimmat eristystestit suoritetaan 500 V:n jännitteellä, mutta huomioi säädetyt testivaatimukset.
- 4. Pidä TEST-painiketta painettuna, kunnes lukema vakiintuu.

#### Vihje:

Jos johdossa havaitaan jännite, eristystestausta ei voida suorittaa. Ensisijainen näyttö (ylempi näyttö) näyttää eristysresistanssin.

Toissijainen näyttö (alempi näyttö) näyttää nykyisen testijännitteen.

#### Vihje:

Normaalissa eristyksessä, jossa on korkea vastus, todellisen testijännitteen (UN) on aina oltava yhtä suuri tai suurempi kuin ohjelmoitu jännite. Jos eristysresistanssi on liian alhainen, testijännite pienenee automaattisesti testivirran rajoittamiseksi.

#### 5.4 RE-toiminnon soveltaminen (maadoitusresistanssi)

Maadoitusresistanssitesti (kytkinasento RE) on 3-johtiminen testi, joka koostuu kahdesta maadoituspiikistä ja maadoitusliittimestä. Mittaus perustuu **RE:n** ja **S:n** välisen jännitehäviön periaatteeseen, kun taas **RE:n** ja **H:**n läpi kulkee mA-alueen vaihtovirta. Tämä testi edellyttää toimitukseen sisältyvää lisävarustesarjaa, joka on kytkettävä seuraavassa kuvassa esitetyllä tavalla:

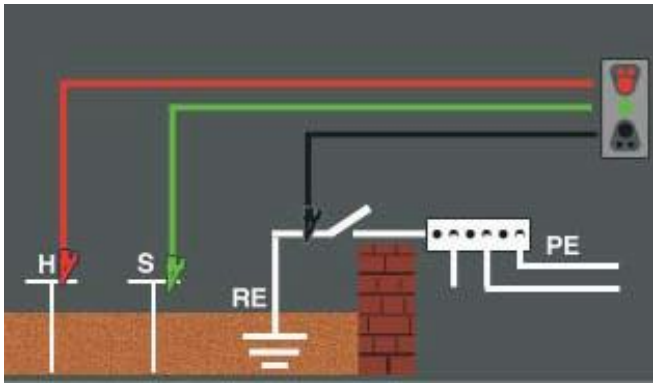

RE-mittauksessa käytettävien linjojen oikea kytkentä

Paras tarkkuus saavutetaan, kun keskimmäisen maapiikin etäisyys on noin 62 % kauimpana olevan maapiikin etäisyydestä, kuten seuraavassa kuvassa näkyy:

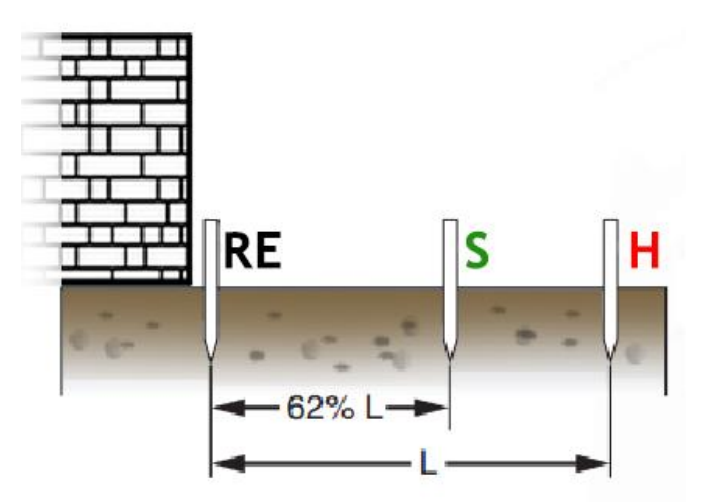

Maapiikit on sijoitettava suoraan linjaan ja linjat on erotettava toisistaan keskinäisen kytkeytymisen välttämiseksi.

Testattava maadoituselektrodi (esim. perustuksen maadoituselektrodi) on kytkettävä irti sähköjärjestelmästä testin ajaksi. Maadoitusresistanssitestejä ei saa koskaan tehdä jännitteiselle järjestelmälle.

Maadoitusresistanssin mittaus:

- 1. Käännä kiertokytkin RE-asentoon.
- 2. Nollaa ensin laitteeseen liitetyt testijohdot oikosulkemalla kaikki kolme johtopäätä ja pitämällä F4-näppäintä alhaalla. Symboli 🚺 osoittaa, että nollaus on suoritettu.
- 3. Kytke nyt testijohdot laitteen maadoituspiikkeihin ja liittimiin kuvan osoittamalla tavalla.
- 4. Paina TEST. Odota, kunnes testi on valmis.

Ensisijainen näyttö (ylempi näyttö) näyttää maadoitusresistanssin. Testivirta näkyy toissijaisessa näytössä.

#### Vihje:

Jos maapiikkien välissä havaitaan yli 10 V:n jännite, testi keskeytetään.

#### 5.4.1 Maadoitusvastuksen toimintovalikko

Päänäyttö

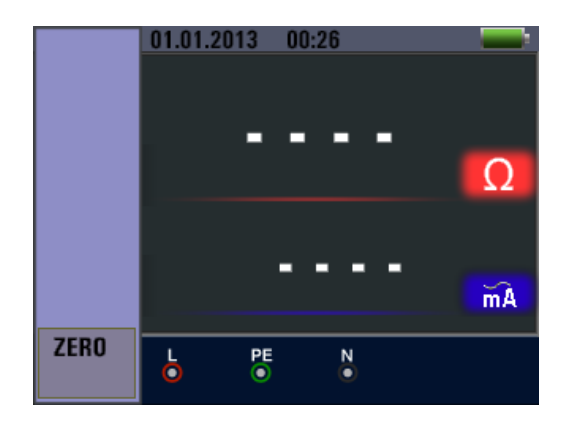

| F1-näppäin    | Ei ole                                             |
|---------------|----------------------------------------------------|
| F2-näppäin    | Ei ole                                             |
| F3-näppäin    | Ei ole                                             |
| F4-näppäin    | Testijohtojen nollaus                              |
| ▲ Näppäin     | Paina valitaksesi nykyiset aktiiviset vaihtoehdot. |
| ▼ näppäin     | Paina valitaksesi nykyiset aktiiviset vaihtoehdot. |
| Enter-näppäin | Vahvista käyttäjän valinta.                        |

#### 5.5 Matalaohmisen mittaustoiminnon käyttö

Jatkuvuustestiä käytetään piirin liitäntöjen (liittimet, juotosliitokset jne.) laadun tarkistamiseen suorittamalla korkearesoluutioinen vastusmittaus. Tämä on erityisen tärkeää maadoitusliitäntöjen tarkistamisessa, jotta vikavirtojen hyvä purkautuminen voidaan aina varmistaa.

#### 5.5.1 Toimintovalikko matalan ohmin mittaustoiminto

Päänäyttö

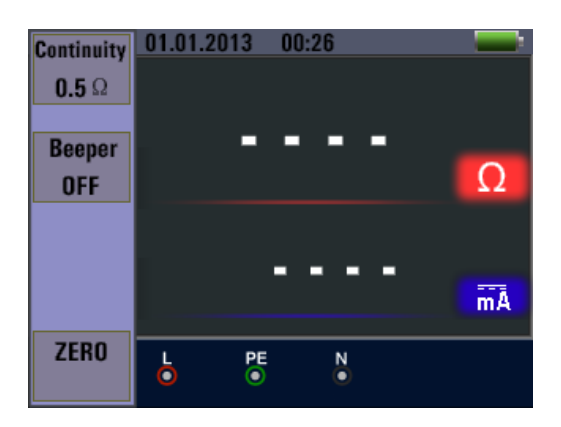

#### Valikkonäyttö

| Continuity | 1. Continuity   |    | Continuity | 01.0 | Beeper |    |
|------------|-----------------|----|------------|------|--------|----|
| Beeper     | 0.5 Ω           |    | Beeper     |      | OFF    |    |
| OFF        | 1.0 Ω<br>2.0 Ω  | Ω  | OFF        |      | ON     | Ω  |
|            | 5.0 Ω<br>10.0 Ω | _  |            |      |        |    |
|            |                 | mA |            |      |        | mA |
| ZERU       |                 |    | ZERU       | 6    |        |    |

| F1-näppäin    | Ponnahdusvalikko jatkuvuustestin raja-arvon asettamista varten. |
|---------------|-----------------------------------------------------------------|
| F2-näppäin    | Ponnahdusikkuna summerin kytkemiseksi päälle/pois päältä.       |
| F3-näppäin    | Ei ole                                                          |
| F4-näppäin    | Testijohtojen nollaus                                           |
| ▲ Näppäin     | Paina valitaksesi nykyiset aktiiviset vaihtoehdot.              |
| ▼ näppäin     | Paina valitaksesi nykyiset aktiiviset vaihtoehdot.              |
| Enter-näppäin | Vahvista käyttäjän valinta.                                     |

# 6. Vaihtoehdot / asetukset

Painamalla nuolinäppäimistön näppäintä käyttäjä pääsee minkä tahansa mittaustoiminnon kohdalla asetusvalikkoon. Alla luetellut toiminnot ovat käytettävissä täällä:

| Ø       | , <i>«</i>             |
|---------|------------------------|
| Symboli | Valikko                |
| Ø,      | Järjestelmän asetukset |
| ~       | Tietojen tallentaminen |
| hu      | Suorita asetukset      |

Siirry valikkovalikossa painamalla ◀- tai ▶-painikkeita ja vahvista valinta □ (Enter) -painikkeella.

# 6.1 Järjestelmäasetukset

|            | System Settings |   |
|------------|-----------------|---|
|            | Languages       | > |
| $\bigcirc$ | Date/Time       | > |
| Ξv         | TV              | > |
| USB        | Memory          | > |
| ×          | Auto screen-off | > |
| 0          | Auto powr-off   | > |

| Symboli               | Valikko                                                               |
|-----------------------|-----------------------------------------------------------------------|
| <b>?</b>              | Kielet - Kieliasetukset                                               |
| $\overline{\bigcirc}$ | Date/Time - Päivämäärä Aika                                           |
|                       | TV - TV-lähtö                                                         |
| USB                   | Muisti - Tiedon tallennusvaihtoehdot                                  |
| ×                     | Automaattinen näytön poiskytkentä - Automaattinen näytön poiskytkentä |
| $\overline{0}$        | Automaattinen virrankatkaisu - Laitteen automaattinen sammutus        |
| \$                    | Järjestelmän oletusasetukset - Tehdasasetukset                        |
|                       | Järjestelmäpäivitys - Laitteen päivitys                               |

Siirry järjestelmävalikossa ▲- tai ▼-näppäimillä ja vahvista valintasi □ (Enter) -näppäimellä. ESCnäppäimellä voit siirtyä kustakin alivalikosta takaisin ylemmän tason valikkoon.

#### 6.1.1 Kielen valinta

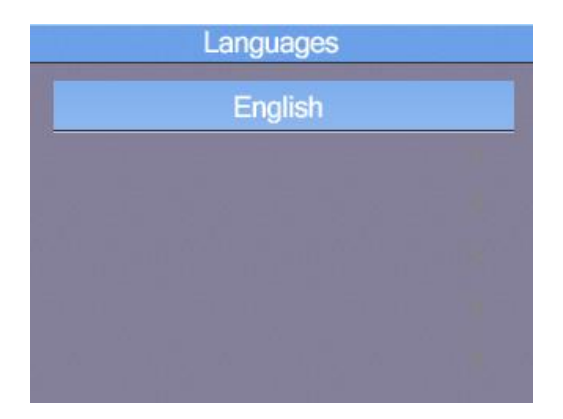

Siirry kielivalikossa (Language) näppäimillä ▲ tai ▼ ja vahvista valinta näppäimellä □ (Enter).

Huomautus: Valittavissa olevat kielet voivat muuttua uudemmissa laiteohjelmistoversioissa.

#### 6.1.2 Päivämäärä / kellonaika

| Γ            | Date/Time | )        |  |
|--------------|-----------|----------|--|
| 2            | 008/01/0  |          |  |
|              | 00:03     |          |  |
| 2006<br>2007 | 11<br>12  | 30<br>31 |  |
| 2008         | 1         | 1        |  |
| 2009         | 2         | 2        |  |
| 2010         | 3         | 3        |  |

Valitse päivämäärä (ylempi rivi) tai aika (alempi rivi) -asetus painamalla ▲- tai ▼-näppäimiä ja vahvista valinta □-näppäimellä (Enter).

| C            | Date/Time | ;        |  |
|--------------|-----------|----------|--|
| 2(           | 008/01/0  |          |  |
|              | 00:03     |          |  |
| 2006<br>2007 | 11<br>12  | 30<br>31 |  |
| 2008         | 1         | 1        |  |
| 2009<br>2010 | 2<br>3    | 2<br>3   |  |

Paina ◀- tai ▶-painikkeita valitaksesi vuoden, kuukauden, päivän (päivämäärä) tai tunnin, minuutin (aika) asetusten välillä. Muuta arvoja ▲- tai ▼-näppäimillä ja vahvista valinta □ (Enter) -näppäimellä. Kun olet valmis, palaa edelliseen valikkoon painamalla ESC-näppäintä.

#### 6.1.3 TV-ulostulo

Laitteessa on mahdollisuus välittää näyttökuva TV-laitteeseen TV-out-signaalina.

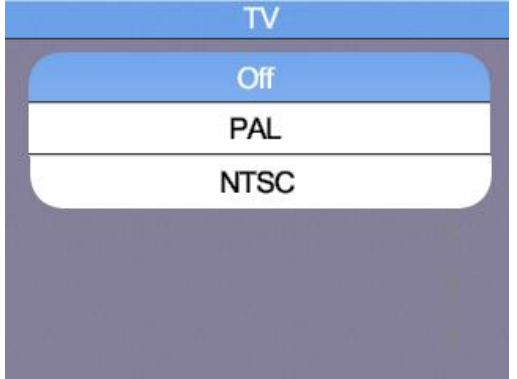

Navigoi valikossa ▲- tai ▼-näppäimillä ja vahvista valintasi □ (Enter) -näppäimellä.

#### 6.1.4 Muistivalikko (Muisti)

| Flash         | Partition-1 |
|---------------|-------------|
| File System : | FAT32       |
| Space size :  | 310MB       |
| Used space :  | OMB         |
| Free space :  | 310MB       |

Paina ▲- tai ▼-näppäintä vaihtaaksesi sisäisen muistin (flash) tai muistikortin (SD-kortti) välillä. Vahvista valinta □ (Enter) -näppäimellä. Tämän jälkeen voit vaihtaa näppäimillä ◄ tai ► välillä "Working space" tai "Format" (Muistin alustaminen) ja vahvistaa valinnan näppäimellä □ (Enter).

**Huomautus:** Vaihtoehdolla "Format" voit alustaa sisäisen datamuistin tai SD-kortin. Kaikki muistissa olevat tiedot poistetaan, eikä niitä voi palauttaa!

#### 6.1.5 Näytön automaattinen sammuttaminen

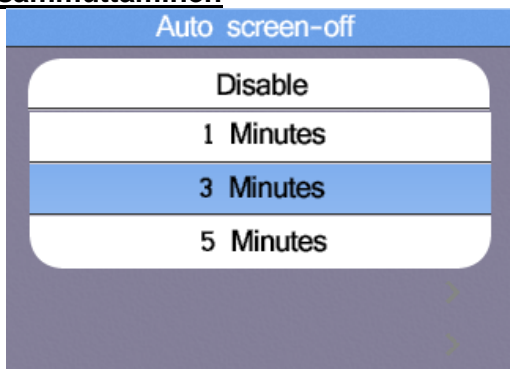

Ladattujen akkujen käyttöajan pidentämiseksi näytön tulisi kytkeytyä automaattisesti pois päältä muutaman minuutin kuluttua (Auto Screen Off), koska taustavalo on laitteen suurin yksittäinen kuluttaja.

Vaihda eri vaihtoehtojen välillä painamalla ▲- tai ▼-näppäintä, 3 minuuttia on oletusarvo. Vahvista valinta □ (Enter) -näppäimellä. Vaihtoehto "Disable" (Pois käytöstä) kytkee tämän toiminnon kokonaan pois päältä.

#### 6.1.6 Yksikön automaattinen sammutus

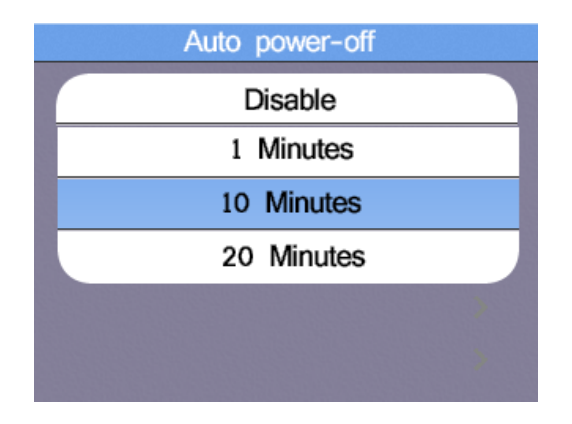

Jotta ladattujen akkujen käyttöaikaa voidaan pidentää, laitteen tulisi kytkeytyä automaattisesti pois päältä muutaman minuutin kuluttua (Auto Power Off). Tämä estää akun täydellisen tyhjenemisen, jos laitetta ei ole vahingossa kytketty pois päältä manuaalisesti.

Paina ▲ tai ▼ vaihtaaksesi eri vaihtoehtojen välillä, 10 minuuttia on oletusarvo. Vahvista valinta näppäimellä □ (Enter). Vaihtoehto "Disable" (Pois käytöstä) kytkee tämän toiminnon kokonaan pois päältä, ja laite pysyy toiminnassa, kunnes se kytketään pois päältä manuaalisesti tai kunnes akku on tyhjä.

#### 6.1.7 Tehdasasetukset

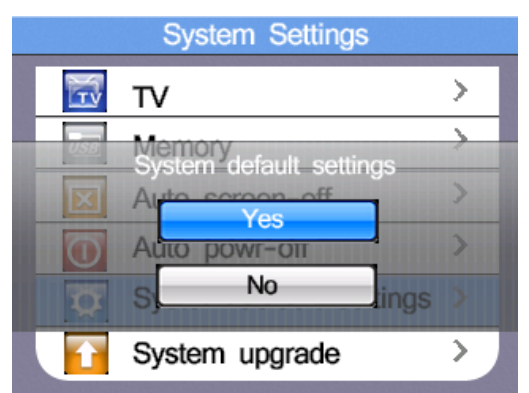

Jos laitteen käytössä ilmenee ongelmia tai asetuksia on muutettu vahingossa, tehdasasetusten palauttaminen (järjestelmän oletus) voi auttaa.

Paina ▲ tai ▼-painikkeita vaihtaaksesi KYLLÄ tai EI ja vahvista painamalla □ (Enter) -painiketta.

#### 6.1.8 Laiteohjelmistopäivitykset (järjestelmän päivitys)

| De     | script :20 | 013      |
|--------|------------|----------|
| Select | system fil | e source |
|        | SD CARE    | )        |
|        |            |          |

Jos laiteohjelmistopäivitys on saatavilla, se voidaan tallentaa SD-kortille ja käyttää päivityksen lähteenä. Laiteohjelmistopäivitykset saa suorittaa vain pätevä henkilökunta, sillä virheellinen käyttö voi vahingoittaa laitetta.

# 7. Tietojen tallennus, liitännät ja tallennustoiminto

# 7.1 Tallennustoiminto (Suorita-asetukset)

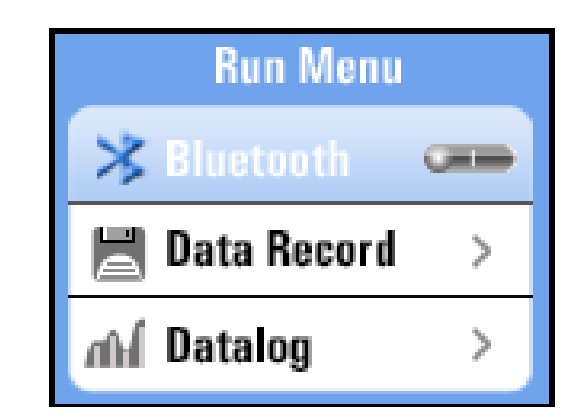

| Symbolit | Valikko                                    |
|----------|--------------------------------------------|
| *        | Bluetooth päälle/pois                      |
|          | Tietojen tallennus (yksittäinen arvo)      |
| hin      | Dataloggeri (mitattujen arvojen tallennus) |

#### 7.2 Bluetooth

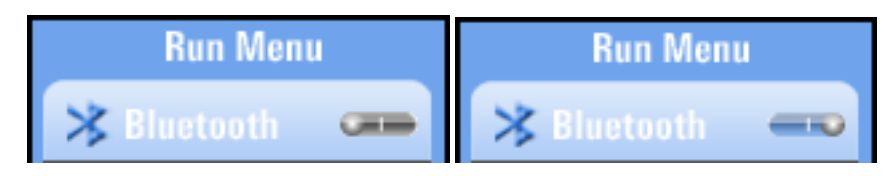

Paina **◄**- tai ►-painikkeita kytkeäksesi Bluetooth-tiedonsiirron päälle tai pois päältä laitteessa. Vahvista valinta ESC-näppäimellä palataksesi edelliseen valikkoon.

#### 7.3 Tietue

Data Record -vaihtoehto tallentaa yksittäisen mittausarvon tekstitiedostoksi. Tämä voidaan myöhemmin siirtää tietokoneeseen tai näyttää uudelleen kuvatiedostona laitteessa. Voit valita tiedoston nimen vapaasti navigoimalla virtuaalinäppäimistön nuolinäppäimillä:

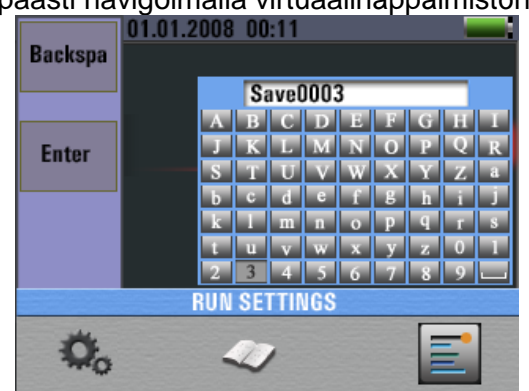

| Avain                                                                    | Toiminto                                             |
|--------------------------------------------------------------------------|------------------------------------------------------|
| F1-painike                                                               | Backspace- Poista kirjaimet                          |
| F2-painike                                                               | Enter- Tallenna mitattu arvo valitun nimityksen alle |
| $\checkmark \blacktriangleright \Box \blacktriangle \\ \bigtriangledown$ | Valitse ja vahvista kirjaimet                        |

#### 7.4 Tiedonkeruulaite

Vaihtoehto "Datalogger" tallentaa aktivoinnin jälkeen valitun alueen mitatut arvot taulukkomuodossa. Tämä voidaan myöhemmin siirtää tietokoneeseen tai näyttää uudelleen kuvatiedostona laitteessa. Tiedoston nimi muodostuu automaattisesti tallennuksen päivämäärästä ja kellonajasta. Jos mittausaluetta muutetaan mittauksen aikana, tallennus pysähtyy. Käynnistä tarvittaessa myös uusi dataloggeri uudella mittausalueella.

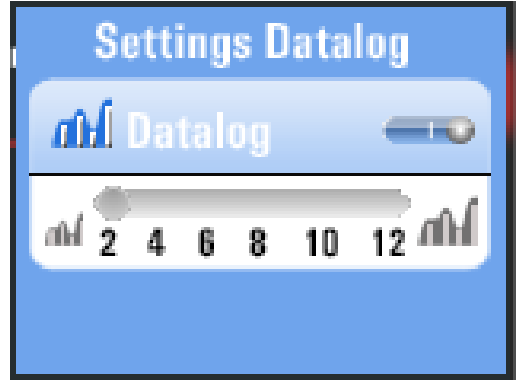

| Symboli         | Toiminto                                                 |
|-----------------|----------------------------------------------------------|
| hin             | Tiedonkeruulaitteen kytkeminen päälle tai pois<br>päältä |
| ₩ 2,4,5,8,10,12 | Aseta tiedonkeruuväli (sekunteina)                       |

Paina ◀- tai ▶-näppäimiä aktivoidaksesi dataloggerin tai asettaaksesi aikavälin. Vahvista valinta □näppäimellä tai palaa edelliseen valikkoon painamalla ESC.

| Esimerkki: Tekstitiedoston tiedonkeruulaite | (jatkuvuuden tarkistus | ) PC:llä. |
|---------------------------------------------|------------------------|-----------|
|---------------------------------------------|------------------------|-----------|

| 🔲 LOW ОНМ L                                                                                                    | .OG 07-08 19-52-3                                            | 7 - Editor                                                         |                                                  |                                                  |                                                                                                    |                                                                              | × |
|----------------------------------------------------------------------------------------------------|--------------------------------------------------------------|--------------------------------------------------------------------|--------------------------------------------------|--------------------------------------------------|----------------------------------------------------------------------------------------------------|------------------------------------------------------------------------------|---|
| Datei Bearbei                                                                                                    | ten Format Ar                                                | nsicht ?                                                           |                                                  |                                                  |                                                                                                    |                                                                              |   |
| LOW OHM<br>TIME                                                                                                    | F1<br>Continuity                                             | F2<br>Beeper                                                       | F3<br>                                           | F4<br>ZERO                                       | D1<br>Ω                                                                                                    | D2<br>DC:mA                                                                  | ^ |
| $\begin{array}{c} 19-52-38\\ 19-52-41\\ 19-52-45\\ 19-52-49\\ 19-52-53\\ 19-52-56\\ 19-53-00\\ 19-53-03\\ 19-53-06\\ 19-53-09\\ 19-53-13\\ 19-53-13\\ 19-54-51 \end{array}$ | 0.5Ω<br>0.5Ω<br>0.5Ω<br>0.5Ω<br>0.5Ω<br>0.5Ω<br>0.5Ω<br>0.5Ω | 0FF<br>0FF<br>0FF<br>0FF<br>0FF<br>0FF<br>0FF<br>0FF<br>0FF<br>0FF | <br><br><br><br><br><br><br><br><br><br><br><br> | <br><br><br><br><br><br><br><br><br><br><br><br> | 19.84<br>0.313<br>0.317<br>0L<br>0.362<br>0.313<br>0.315<br>0.314<br>0.314<br>0.314<br>0.312<br>0.304<br>0.303 | 229<br>233<br>233<br>0<br>232<br>233<br>233<br>233<br>233<br>233<br>233<br>2 |   |
| •                                                                                                    |                                                              |                                                                    | III                                              |                                                  |                                                                                                    |                                                                              |   |

#### 7.5 Tietomuisti (Data Record)

|        | Data Record |
|--------|-------------|
| nin in | RE.txt      |
|        | Save000.txt |
|        | Save001.txt |
|        |             |
|        |             |
|        |             |
|        |             |

Data Record -valikossa näet yleiskatsauksen aiemmin tallennetuista mitatuista arvoista yksittäisten arvojen tekstitiedostona tai dataloggeritiedostona. Navigoi valikossa ▲- tai ▼-näppäimillä ja vahvista valinta □ (Enter) -näppäimellä. Tallennetun tiedoston valinnan jälkeen näyttöön tulee seuraava näkymä:

#### Näkymä kutsutusta tiedostosta

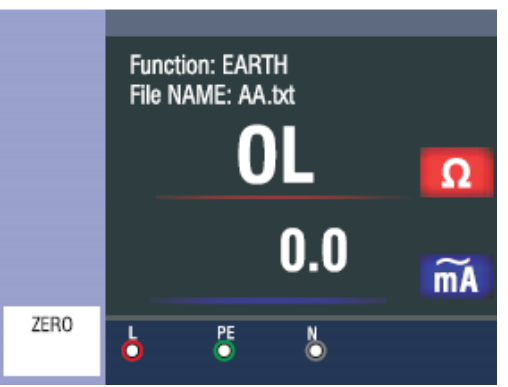

| Avain     | Toiminto                                                                  |
|-----------|---------------------------------------------------------------------------|
| ▲►        | Vaihda tallennettujen tiedostojen välillä                                 |
|           | Kun lokitiedostoa kutsutaan: Vaihda yksittäisten mittauspisteiden välillä |
| □ (Enter) | Avaa lisävaihtoehtoja tiedonsiirtoa varten:                               |
|           | Bluetooth (lähetys) ON/OFF                                                |
|           | Piirustus (aikajananäyttö) ON/OFF (PÄÄLLE/POIS)                           |
|           | Datalog Color (aikaviivan väri dataloggerissa).                           |

Palaa tallennettujen tekstitiedostojen valintaan painamalla ESC-näppäintä.

Jos haluat poistaa tallennetun tiedoston sisäisestä muistista tai SD-kortilta, valitse tiedosto ▲- tai ▼näppäimillä ja paina HELP-näppäintä. Seuraava ponnahdusikkuna tulee näkyviin:

| _  | Data Record |
|----|-------------|
| 重加 | RE.txt      |
|    | Save000.txt |
|    | Delete ?    |
|    | Yes         |
|    | No          |

Valitse näppäimillä ▲ tai ▼ YES tai NO ja vahvista poisto painamalla näppäintä □ (Enter).

#### 7.6 Tietue-valikon lisävaihtoehdot

Jos olet avannut yksittäisen kuvatallennuksen Data Record -valikossa, siirrä tiedosto Bluetoothin kautta painamalla 

(Enter) -näppäintä:

| * | Bluetooth Se   | rvice |
|---|----------------|-------|
|   | Transfer files | ?     |
|   | Yes            | No    |

Jos olet avannut dataloggeritiedoston, paina 

-näppäintä (Enter) avataksesi seuraavat lisävaihtoehdot:

# Ponnahdusvalikko

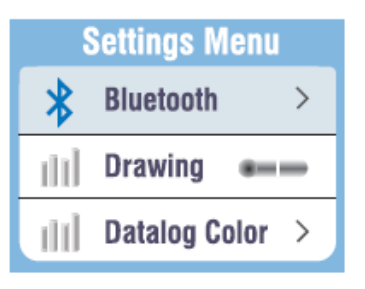

| Avain     | Toiminto                                                             |  |
|-----------|----------------------------------------------------------------------|--|
|           | Vain piirustus: Vaihda mitatun arvon ja piirretyn aikajanan välillä. |  |
|           | Vaihda valintaa Bluetooth-, Piirros- ja Piirrosvärin välillä.        |  |
| □ (Enter) | Nykyisen tiedoston Bluetooth-lähetys                                 |  |

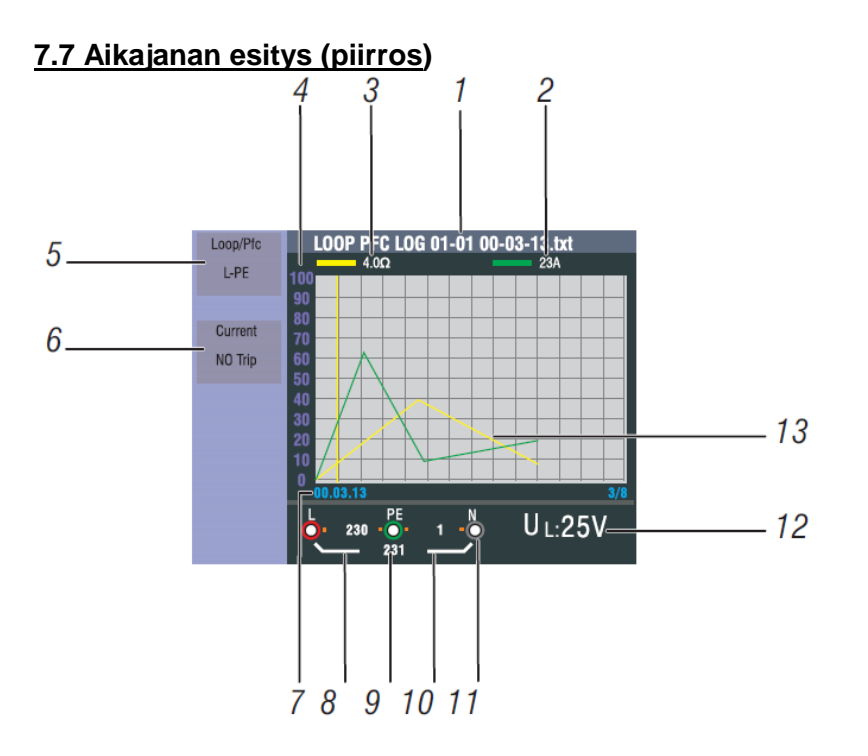

| Numero | Näyttö           | Merkitys                                                            |
|--------|------------------|---------------------------------------------------------------------|
| 1      | Tiedoston nimi   | Näytettävän dataloggeritiedoston tiedostonimi muodostuu             |
|        |                  | seuraavista: Toiminto, Kuukausi/Päivä, Aika, Tiedostotyyppi.        |
|        |                  |                                                                     |
|        |                  | Month/day File type                                                 |
|        |                  |                                                                     |
|        |                  | LOOP PFC LOG 01-01 00-03-13.txt                                     |
|        |                  |                                                                     |
|        |                  | Function Hours/minutes/seconds                                      |
| 2      | Ensisijainen     | Mitattu arvo kursorin kohdalla (keltainen viiva) ja siihen liittyvä |
|        | näyttö ja        | mittayksikkö (esimerkissä silmukkavirta).                           |
|        | mittayksikkö     |                                                                     |
| 3      | Toissijainen     | Mitattu arvo kursorin kohdalla (keltainen viiva) ja siihen liittyvä |
|        | näyttö ja        | mittayksikkö (esimerkissä silmukkaimpedanssi).                      |
|        | mittayksikkö     |                                                                     |
| 4      | Mittakaava       | Nayttaa mitta-asteikon etenemiskayran suuntaamista varten.          |
| 5      | Toiminto 1       | Nayttaa mittauksen aikana aktiiviset toiminnot                      |
| 6      | Toiminto 2       | Nayttaa mittauksen aikana aktiiviset toiminnot                      |
| 7      | Std/min/sek      | Mittaustuloksen tallennusajankohta kursorin kohdalla (keltainen     |
|        |                  | VIIVa).                                                             |
| 8      | L-PE-arvo        | Vaiheen ja maan valillä mittauksen aikana havaittu arvo             |
| 9      | L-N-arvo         | Mittauksen aikana havaittu arvo vaiheen ja nollapisteen valilla     |
| 10     | PE-N-arvo        | Mittauksen aikana nolla- ja maadoituksen välillä havaittu arvo      |
| 11     | Merkintä         | Merkinnät liitäntäsymbolin ylä- tai alapuolella ilmaisevat          |
|        | liitäntäsymbolin | käänteistä napaisuutta mittauksen aikana.                           |
|        | ylä- tai         |                                                                     |
| 1.0    | alapuolella      |                                                                     |
| 12     | UF/UL-arvo       | Mittauksen aikana aktiivinen rajoitus suurimmalle                   |
| 10     |                  | kosketusjannitteelle UL tai vikajannitteelle UF.                    |
| 13     | Käyrä            | Ajanhistoriakayrä osoittaa mitattujen arvojen kehityksen            |
|        |                  | tallennetun ajanjakson aikana.                                      |

# <u>7.8 Käyrän väri (piirrosväri)</u> Ponnahdusvalikko

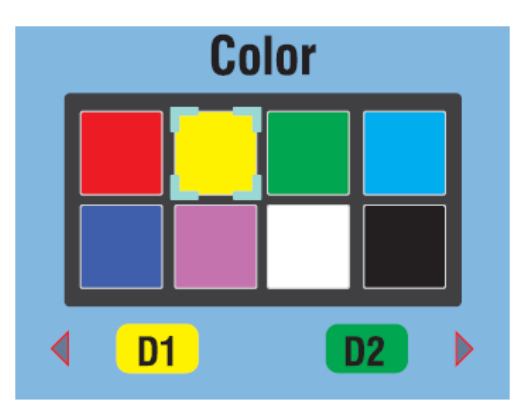

| Avain       | Toiminto                                                 |
|-------------|----------------------------------------------------------|
| ▲▶          | Vaihtaminen käyrän D1 (käyrä 1) ja D2 (käyrä 2) välillä. |
|             | Vaihda valitun käyrän värin valinta.                     |
| ESC-näppäin | Tallenna asetukset ja palaa valikkoon.                   |

# 8. Ohjelmisto

#### 8.1 PC-ohjelmisto

Avaa "PeakTech Safety-Tester.exe" oheiselta ohjelmisto-CD:ltä ja asenna ohjelma tietokoneeseen.

Voit käyttää mukana toimitettua ohjelmistoa siirtääksesi laitteeseen tallennetut mittaukset tietokoneeseen USB:n kautta tai tallentaaksesi tiedot reaaliajassa ohjelmistoon Bluetooth-sovittimen kautta.

USB-liitännän avulla Windows-järjestelmät tunnistavat laitteen irrotettavaksi tallennuslaitteeksi, joten ajurin asentaminen ei ole tarpeen.

Jos käytät Bluetooth-yhteyttä, saatat tarvita tietokoneeseen kaupallisesti saatavilla olevan Bluetooth-sovittimen. Useimmissa nykyaikaisissa kannettavissa tietokoneissa on jo integroitu Bluetooth-liitäntä datayhteyttä varten mobiililaitteiden kanssa. Kun datayhteys on määritetty, Bluetooth-laitteelle osoitetaan virtuaalinen COM-portti, jonka voit valita ohjelmistossa.

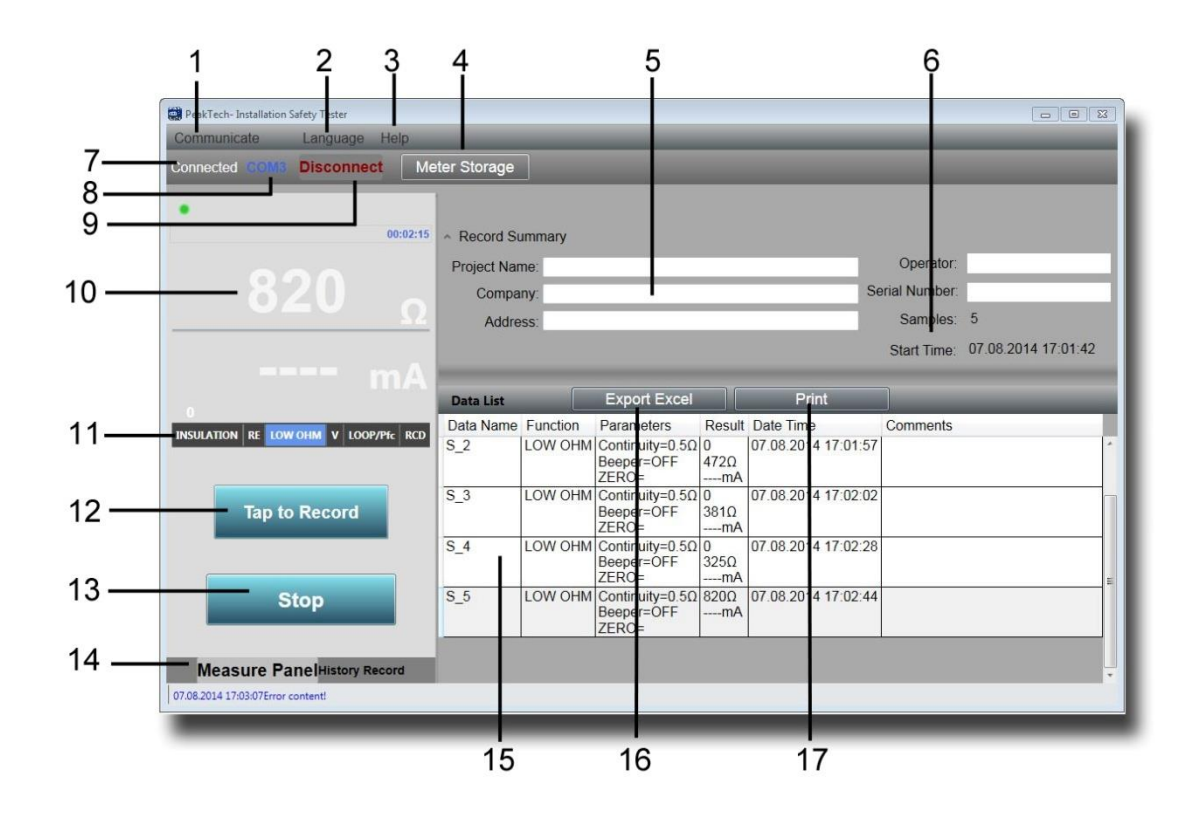

| Numero | Toiminto             | Merkitys                                                           |
|--------|----------------------|--------------------------------------------------------------------|
| 1      | Viestintä            | Viestintäolosuhteiden valinta                                      |
|        |                      | COM-portti: Bluetooth-yhteys virtuaalisen COM-portin kautta.       |
|        |                      | Mittarin tallennus: Lukeminen sisäisestä muistista USB:n kautta.   |
| 2      | Kieli                | Kielen valinta                                                     |
| 3      | Apua                 | Avaa ohjetoiminnon                                                 |
| 4      | Mittarin varastointi | Näyttää sisäisen muistin sisällön, kun USB-yhteys on kytketty.     |
| 5      | Lokitiedot           | Tilaustietojen syöttäminen mittausraportin luomista varten.        |
| 6      | Aloitusaika /        | Näyttää kellonajan ja päivämäärän sekä mittausvälin.               |
|        | Näytteet             |                                                                    |
| 7      | Yhdistetty           | Näyttää yksikön yhteyden tilan                                     |
| 8      | COM                  | Näyttää aktiivisen COM-porttiyhteyden Bluetoothin kautta           |
| 9      | Katkaise yhteys      | Katkaisee datayhteyden                                             |
| 10     | Mitatun arvon        | Näyttää tällä hetkellä lähetetyt mitatut arvot ja yksiköt          |
|        | näyttö               |                                                                    |
| 11     | Toiminto             | Näyttää yksikön aktiivisen mittaustoiminnon                        |
| 12     | Napauta Tallenna     | Siirrä mitattu arvo taulukkoon                                     |
| 13     | Stop                 | Lopettaa tallennuksen                                              |
| 14     | Toimenpidepaneeli/   | Vaihtaa aktiivisen tiedonsiirron ja edeltävien mittausten välillä. |
|        | historiatietue       |                                                                    |
| 15     | Taulukko mitatuista  | Näyttää yksityiskohtaisen esityksen kaikista lähetetyistä          |
|        | arvoista             | mitatuista arvoista taulukkomuodossa, koska se voidaan myös        |
|        |                      | tallentaa tai tulostaa.                                            |
| 16     | Vie Excel            | Tallentaa mittausarvotaulukon Excel-muodossa jatkokäsittelyä       |
|        |                      | varten.                                                            |
| 17     | Tulosta              | Tulosta mittausarvotaulukko suoraan                                |

#### 8.2 Sovellus älypuhelimille

Lataa sovellus "PeakTech Safety Tester" ilmaiseksi sovelluskaupasta tai asenna apk-tiedosto CDlevyltä manuaalisesti (vain Android).

Avaa sovellus ja muodosta Bluetooth-datayhteys. Varmista, että Bluetooth-liitäntä on aktivoitu sekä asennustesterissä että älypuhelimessa.

Älypuhelimille tarkoitetulla sovelluksella voidaan siirtää tai tallentaa tietoja mittauslaitteesta mittausarvotaulukkoon yhdellä napin painalluksella, ja sillä voidaan lähettää mitattuja tietoja sähköpostitse.

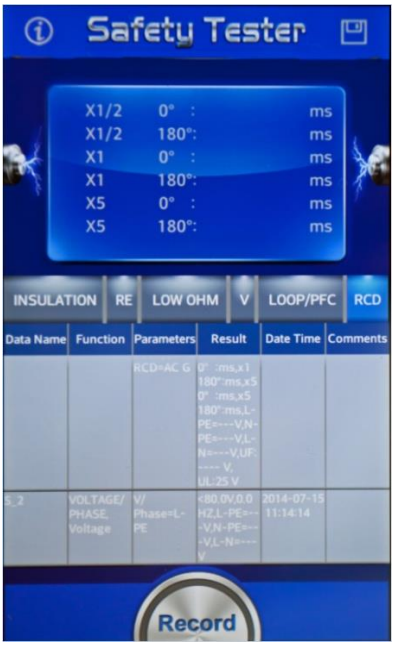

| Avain  | Toiminto                       |
|--------|--------------------------------|
| (i)    | Tieto- ja neuvontatoiminto     |
|        | Tallentaa mitatut arvot        |
| Record | Siirrä mitattu arvo taulukkoon |

# EU - Vaatimustenmukaisuusvakuutus

# PeakTech 2755

PeakTech Prüf- und Messtechnik GmbH vakuuttaa täten, että radiolaitetyyppi [P 2755 -Tester Bluetooth-liitännällä] on direktiivin 2014/53/EU, sähkömagneettisen yhteensopivuuden osalta direktiivin 2014/30/EU ja laiteturvallisuuden osalta pienjännitedirektiivin 2014/35/EU mukainen.

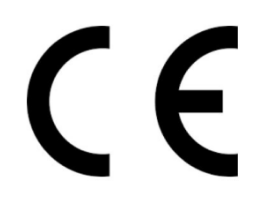

EU:n vaatimustenmukaisuusvakuutuksen koko teksti on saatavilla seuraavassa Internetosoitteessa:

https://www.peaktech.de/media/45/24/f1/1627376631/PeakTech\_2755\_Declaration%20of%20Conformity.pdf

Kaikki oikeudet pidätetään, mukaan lukien tämän käyttöoppaan tai sen osien kääntäminen, uudelleen painaminen ja jäljentäminen.

Kaikenlainen jäljentäminen (valokopiointi, mikrofilmien ottaminen tai muu menetelmä) on sallittua vain kustantajan kirjallisella luvalla.

Viimeisin versio painatushetkellä. Pidätämme oikeuden tehdä teknisiä muutoksia laitteeseen edistyksen vuoksi.

Painovirheitä ja virheitä lukuun ottamatta.

Vahvistamme täten, että kaikki yksiköt täyttävät asiakirjoissamme ilmoitetut vaatimukset ja että ne toimitetaan kalibroituna tehtaalla. Kalibroinnin uusiminen 1 vuoden kuluttua on suositeltavaa.

© PeakTech ® 02/2025/MP/SM/EHR/LIE/PL